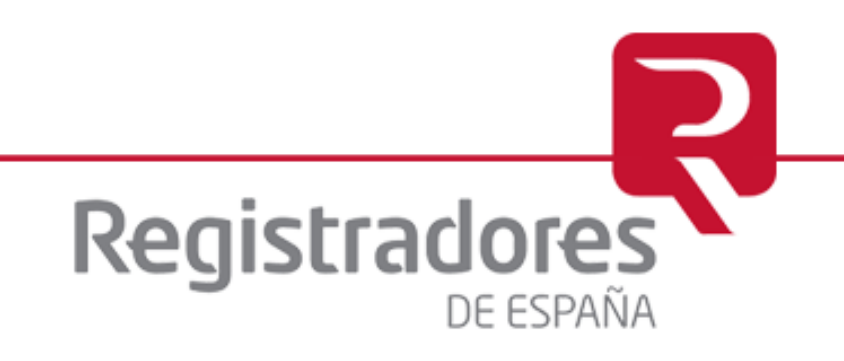

## Manual de Usuario Web LEI

LOU CORPME

Madrid, 2017

DIEGO DE LEÓN, 21 · 28006 · MADRID

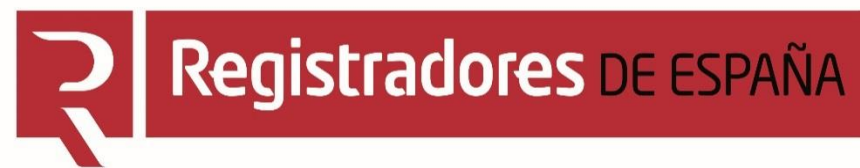

### CONTENIDO

1. Menú Principal

2. Solicitud de un Identificador Global LEI

3. Solicitud de Renovación/Cambio de datos de un LEI

4. Solicitud de una Portabilidad LEI

5. Solicitud de actualización LEI por Acuerdos Corporativos

6. Búsqueda de LEIS y reclamaciones de un LEI previo

## 7. Información

## **MENÚ PRINCIPAL**

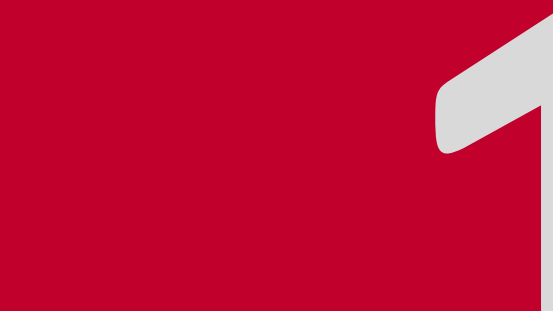

## 1. Menú principal

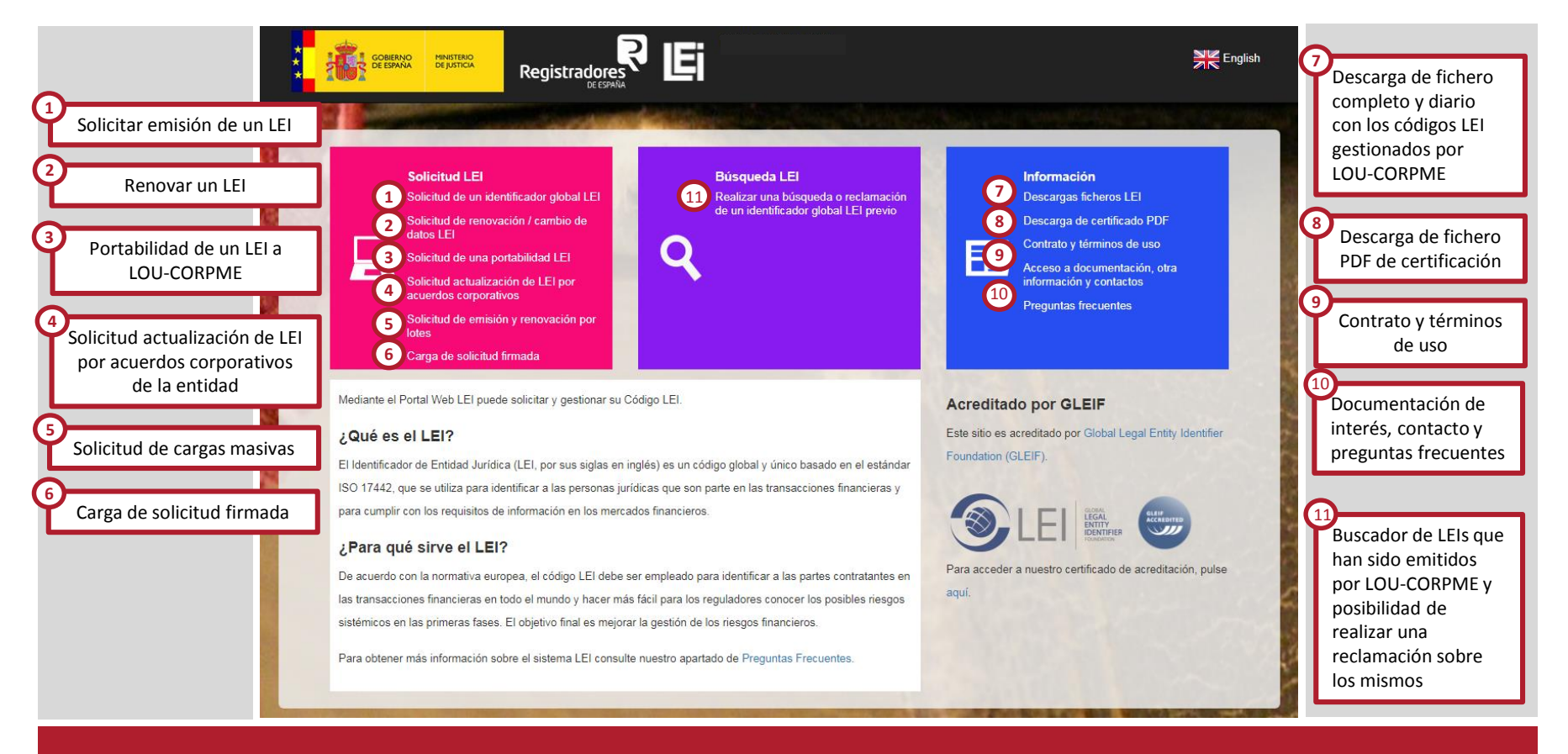

Desde el Portal Web LEI se puede realizar todas las gestiones relativas al código LEI de principio a fin

## SOLICITUD DE UN IDENTIFICADOR GLOBAL LEI

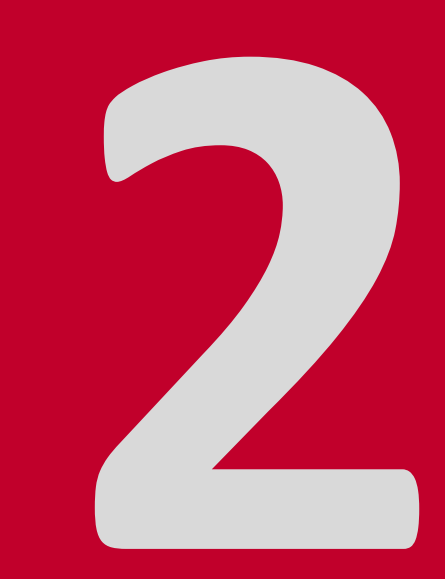

## 2. Solicitud de un Identificador global LEI

|                                                                                                  | Datos entidad Datos relaciones D        | atos presentante<br>y contacto f | Datos Solicitud pago Resultado pago<br>acturación                        |
|--------------------------------------------------------------------------------------------------|-----------------------------------------|----------------------------------|--------------------------------------------------------------------------|
| LEI Solicitud                                                                                    | 1.5                                     |                                  | A la hora de solicitar un                                                |
| Solicitud de un identificador global LEI - Datos de la e                                         | ntidad                                  |                                  | Web:                                                                     |
| 0 0 0 0 0 0                                                                                      | 0                                       |                                  |                                                                          |
| Datos entidad Datos relaciones Datos presentante y contacto facturación Solicitud pago Resultado | pago Cargar solicitud<br>firmada        |                                  | Datos Entidad:                                                           |
| Datos Empresa                                                                                    | Domicilios                              | ?                                |                                                                          |
| Datos Empresa:                                                                                   | Domicilio social o registral:           |                                  | <ul> <li>Se deben indicar los o</li> </ul>                               |
| Nombre o Denominación: *                                                                         | País: *                                 |                                  | So dobon completar t                                                     |
|                                                                                                  | España                                  | ~                                | Se deben completar t                                                     |
| País de Jurisdicción Legal: *                                                                    | Dirección calle: *                      |                                  | para poder continuar                                                     |
| España                                                                                           |                                         |                                  | <ul> <li>Si se tienen dudas so</li> </ul>                                |
| Entidad Esnañola sin N I F                                                                       | Número: * Piso / puerta:                |                                  | alguno de los campos                                                     |
|                                                                                                  |                                         |                                  | una explicación de ca                                                    |
| Cougo de identificación Fiscal (N.I.F.).                                                         | Provincia: *                            | C.P.: *                          | So dobon rollonar los                                                    |
|                                                                                                  | Seleccione una provincia                | ~                                | • Se deben renenarios                                                    |
| Seleccione un Benistro de inscrinción                                                            | Ciudad: *                               |                                  | facilitar el proceso de                                                  |
|                                                                                                  | Seleccione una ciudad                   | ~                                |                                                                          |
| identificador registral. "                                                                       | Sede real o de dirección de la entidad: |                                  |                                                                          |
|                                                                                                  | Marrar si coincide con el anterior      |                                  | Si la entidad está inscri                                                |
|                                                                                                  | D-fait                                  |                                  | seleccionar de la lista a                                                |
|                                                                                                  | Fals<br>Esnaña                          | ×                                |                                                                          |
| Categoria Entidad: *                                                                             | Disección colle: t                      |                                  | encuentra inscrita en n                                                  |
|                                                                                                  | Direction calle.                        |                                  | seleccionar el registro o                                                |
| Selectione un tino de Forma Legal                                                                | Númere t                                |                                  | recomienda que sea el                                                    |
|                                                                                                  | Piso / puerta.                          |                                  |                                                                          |
| campos obligatorios                                                                              |                                         | 0.0.1                            | Seleccione un Registro de inscripción                                    |
|                                                                                                  | Seleccione una provincia                | C.P.: *                          | Agencia Tributaria (AEAT)<br>Comisión Nacional del Mercado de Valores (C |
|                                                                                                  |                                         |                                  | Dirección General de Seguros y Fondos de P<br>Registro de Asociaciones   |
|                                                                                                  | Cludad: *                               |                                  | Registro de Fundaciones<br>Registro de Sociedades Cooperativas, Socied   |
|                                                                                                  | obleccione una ciudad                   | × 1                              | Registro Mercantil                                                       |

A la hora de solicitar un LEI se debe de rellenar el formulario de la Web:

Cargar solicitud firmada

- Se deben indicar los datos de la entidad y su domicilio.
- Se deben completar todos los campos marcados con asterisco \* para poder continuar el proceso de solicitud.
- Si se tienen dudas sobre la información que se debe facilitar en alguno de los campos, pulsando sobre el símbolo ? se muestra una explicación de cada uno de ellos.
- Se deben rellenar los campos con el mayor rigor posible para facilitar el proceso de calificación.

Si la entidad está inscrita en el Registro Mercantil deberá seleccionar de la lista aquel en el que esté inscrito. Si no se encuentra inscrita en ningún registro la entidad deberá seleccionar el registro que desea que le tramite la solicitud (se recomienda que sea el de la sede de dirección de la entidad).

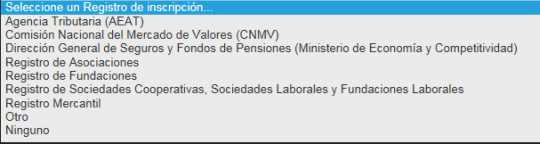

## 2. Solicitud de un identificador global LEI

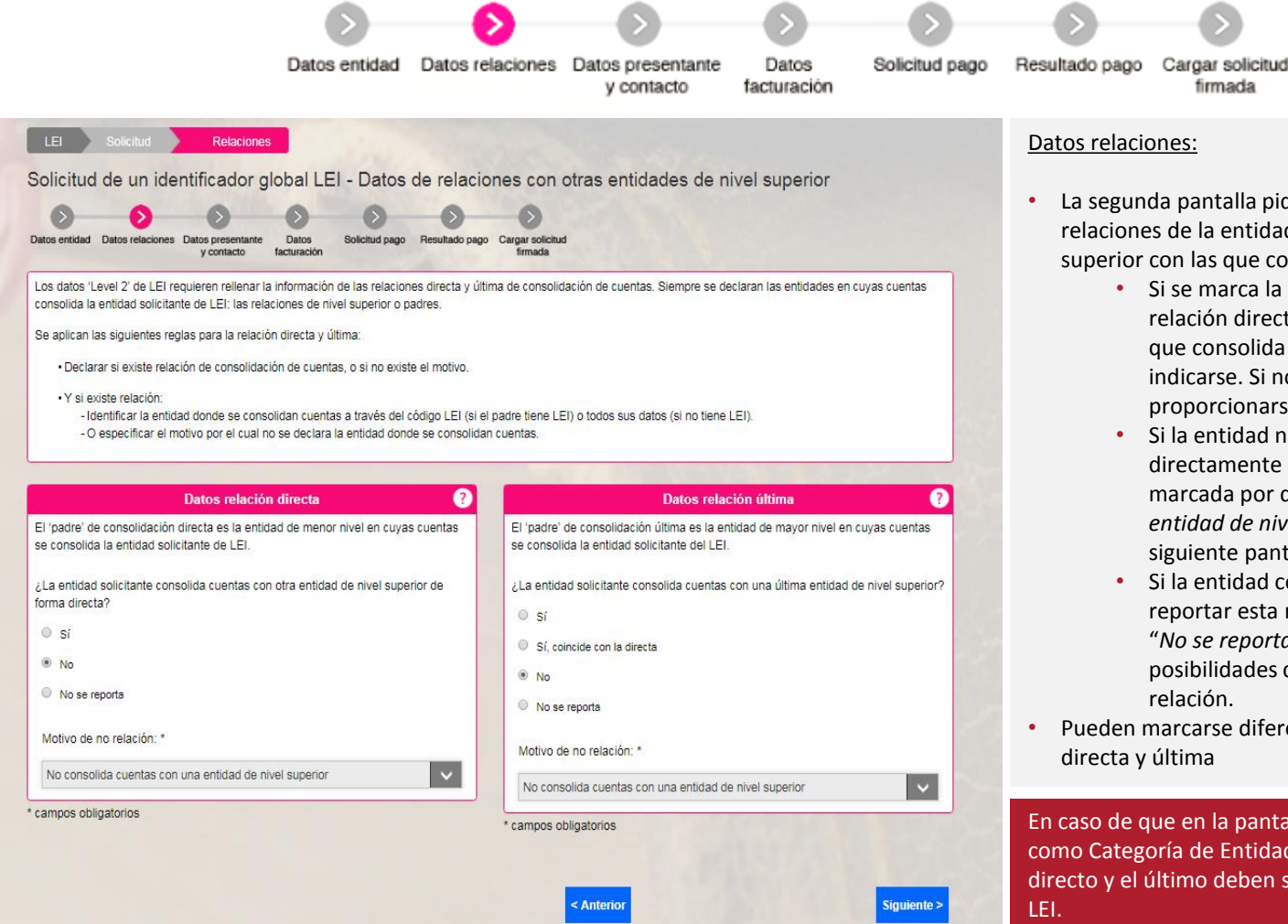

#### Datos relaciones:

La segunda pantalla pide los datos Level 2, es decir, las relaciones de la entidad con otras entidades de nivel superior con las que consolide cuentas.

firmada

- Si se marca la opción "Sí" se ha de incluir tanto la relación directa como última. Si la entidad con la que consolida cuentas tiene código LEI ha de indicarse. Si no tiene código LEI deben proporcionarse datos de la entidad.
- Si la entidad no consolida cuentas debe directamente seleccionar la opción que está marcada por defecto "No consolida cuentas con una entidad de nivel superior" y continuar hacia la siguiente pantalla.
- Si la entidad consolida cuentas pero no guiere reportar esta relación debe marcar la excepción "No se reporta". Se mostrará un desplegable con las posibilidades que hay para no reportar una relación.
- Pueden marcarse diferentes opciones para la relación directa y última

En caso de que en la pantalla anterior se haya seleccionado como Categoría de Entidad una Sucursal Internacional, el padre directo y el último deben ser el mismo y debe tener un código

## 2. Solicitud de un identificador global LEI

| <b>&gt;</b>                                                                                                    | <b>D D</b>                                                             |              | 00                                                                                                    |                                                                                                    |
|----------------------------------------------------------------------------------------------------|------------------------------------------------------------------------|--------------|----------------------------------------------------------------------------------------------------|----------------------------------------------------------------------------------------------------|
| Datos entidad D                                                                                                    | atos relaciones Datos presentante Datos<br>y contacto facturación      | Solicitud pa | ago Resultadopago Cargarsol<br>firmad                                                                                                    | icitud<br>a                                                                                         |
| LEI Solicitud Relaciones Presentante y contacto                                                                                                    | 18                                                                     |              | Datos presentante y contac                                                                                                    | to:                                                                                                 |
| Solicitud de un identificador global LEI - Datos present<br>Datos entidad Datos relaciones Datos presentante<br>y contacto facturación Solicitud pago Resultado p                                         | ante y contacto<br>S<br>ago Carger esicinud<br>firmada                 |              | • La tercera pantalla pide persona de contacto.                                                                                                    | los datos del presentante y datos de la                                                             |
| Datos del presentante ?<br>Por favor indique si el presentante es una persona física o jurídica que realiza la tramitación en interés de la Entidad Legal que solicita la emisión o renovación de un LEI. | Datos de la persona de contacto Nombre: * Apeliidos: *                 | •            | <ul> <li><u>Datos del presentante:</u></li> <li>El presentante puede se<br/>que no se esta presentante</li> </ul>                                                                                              | r la propia entidad legal. Se debe marca<br>ndo la solicitud en interés de terceros y               |
| ¿Se presenta la solicitud en interés de terceros?                                                                                                    | Teléfono: (ej. +34-612345678): *                                       |              | proporcionar los datos d<br>está realizando la solicitu                                                                                                    | le la persona (representante legal) que<br>ud.<br>d en interío de tercence en deberí                |
| ® No                                                                                                    | E-mail.                                                                |              | <ul> <li>Si se presenta la solicitua<br/>proporcionar informació</li> </ul>                                                                                                    | n adicional sobre esta persona/entidad                                                              |
| El presentante es la propia entidad legal "Ejempio".<br>Datos del representante legal (el que firma la solicitud):<br>Nombre: * Apellidos: *                                                              | Dirección Profesional:                                                 |              | 2 Se presenta la solicitud en interés de tencerce?                                                                                                    |                                                                                                    |
| N.I.F. o identificador: *                                                                                                    | Marcar si coincide con el domicilio social de la Entidad Legal País: * |              | Indigue la información de autorización de la Entidad Legal al presentante para<br>realizar la solicitad.<br>Reación junidas antened presentante y la entidad<br>solicitante de LEL * autorización.*            | Se mostrará un desplegable en el                                                                    |
| Cargo: *                                                                                                    | España<br>Dirección calle: *                                           | ~            | Representante legal de la entidad 1000C<br>Nombre: * Apellidos:*                                                                                                    | sobre la autorización que se<br>otorga al presentante y se                                          |
| * campos obligatorios                                                                                                    | Número: * Piso / puerta:                                               |              | NIF o identificador: *<br>Cargo *                                                                                                    | solicitaran datos del mismo.                                                                        |
|                                                                                                    | Provincia: * C.P.; *                                                   | _            | E-Mail para informar a la Entidad Legal. Opcional. Las notificaciones se<br>enurarán a la pennona de contacto y también a este maíl a lis han refienado:<br>Confirmar E-Mail para informar a la Entidad Legal: |                                                                                                    |
|                                                                                                    | Ciudad: *<br>Seleccione una ciudad                                     | ~            | Datos de la persona de cont                                                                                                    | tacto:                                                                                              |
|                                                                                                    | * campos obligatorios                                                  | iguiente >   | La persona de contacto s<br>comunicaciones relacion<br>Puede ser distinta al rep                                                                                                    | será aquella que reciba las<br>nadas con la tramitación del código LEI.<br>resentante de la entidad |

Colegio de Registradores Mercantiles y de la Propiedad del Reino de España

## 2. Solicitud de un Identificador global LEI

**Registradores** DE ESPAÑA

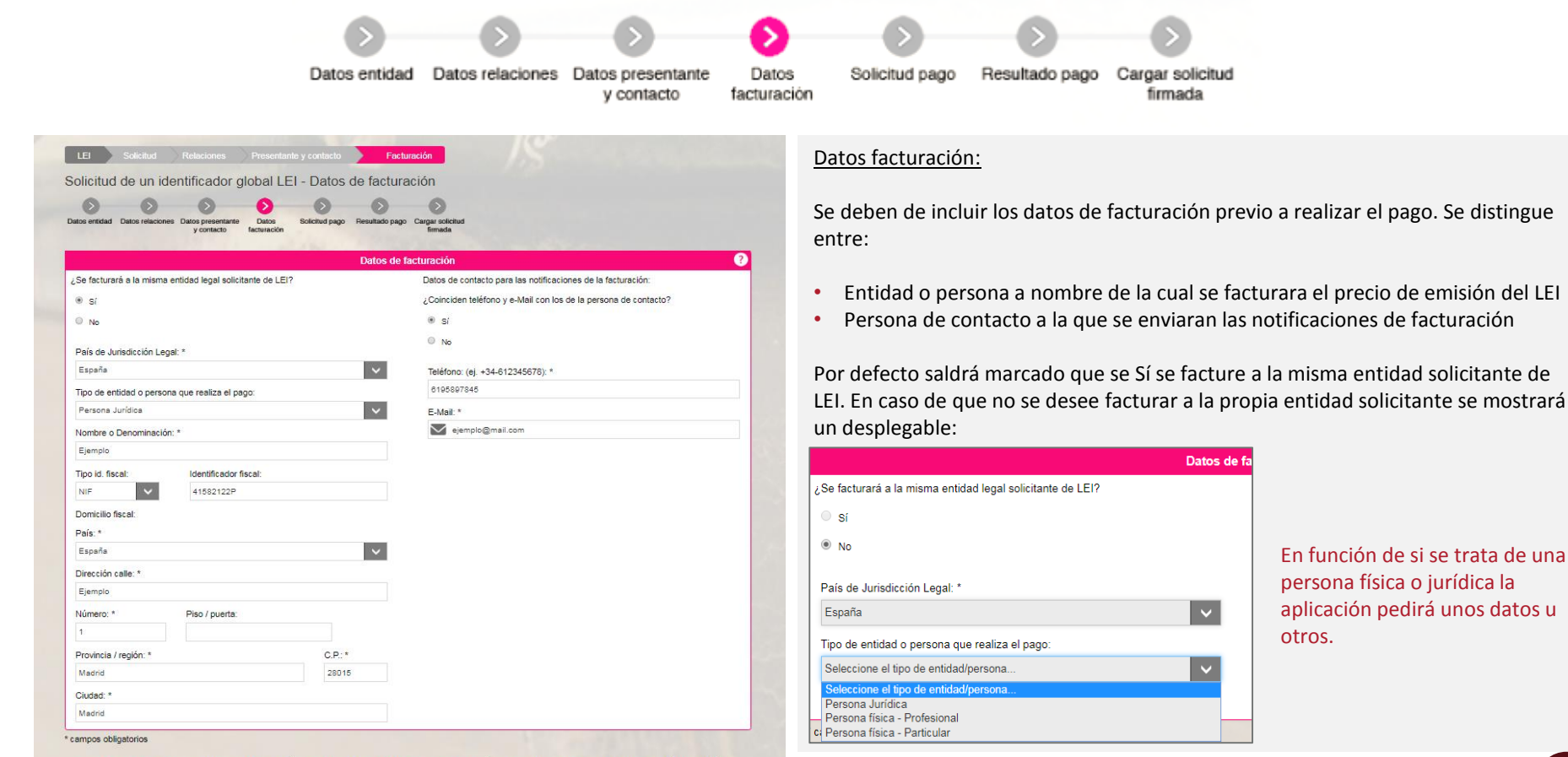

En función de si se trata de una persona física o jurídica la aplicación pedirá unos datos u otros.

Con la firma de la solicitud que va generar, CERTIFICARÁ que la entidad solicitante no tiene asignado ningún LEI ni tramitada ninguna solicitud de asignación de un código LEI con anterioridad en ninguna LOU existente. Todos los códigos LEI de las entidades pueden verificarse en www.gleif.org. Antes de continuar, verifique por favor que no tenga ya un LEI asignado.

> Por favor, marque la verificación No soy un robot

Si se produce un error al conectar con la plataforma de pago o la llamada al servicio de impuestos el proceso redirigirá al solicitante directamente a la última pantalla para que cargue la solicitud firmada y una vez la cargue se reintentará de nuevo el pago.

Datos de fa

## 2. Solicitud de un Identificador global LEI

**Registradores** DE ESPAÑA

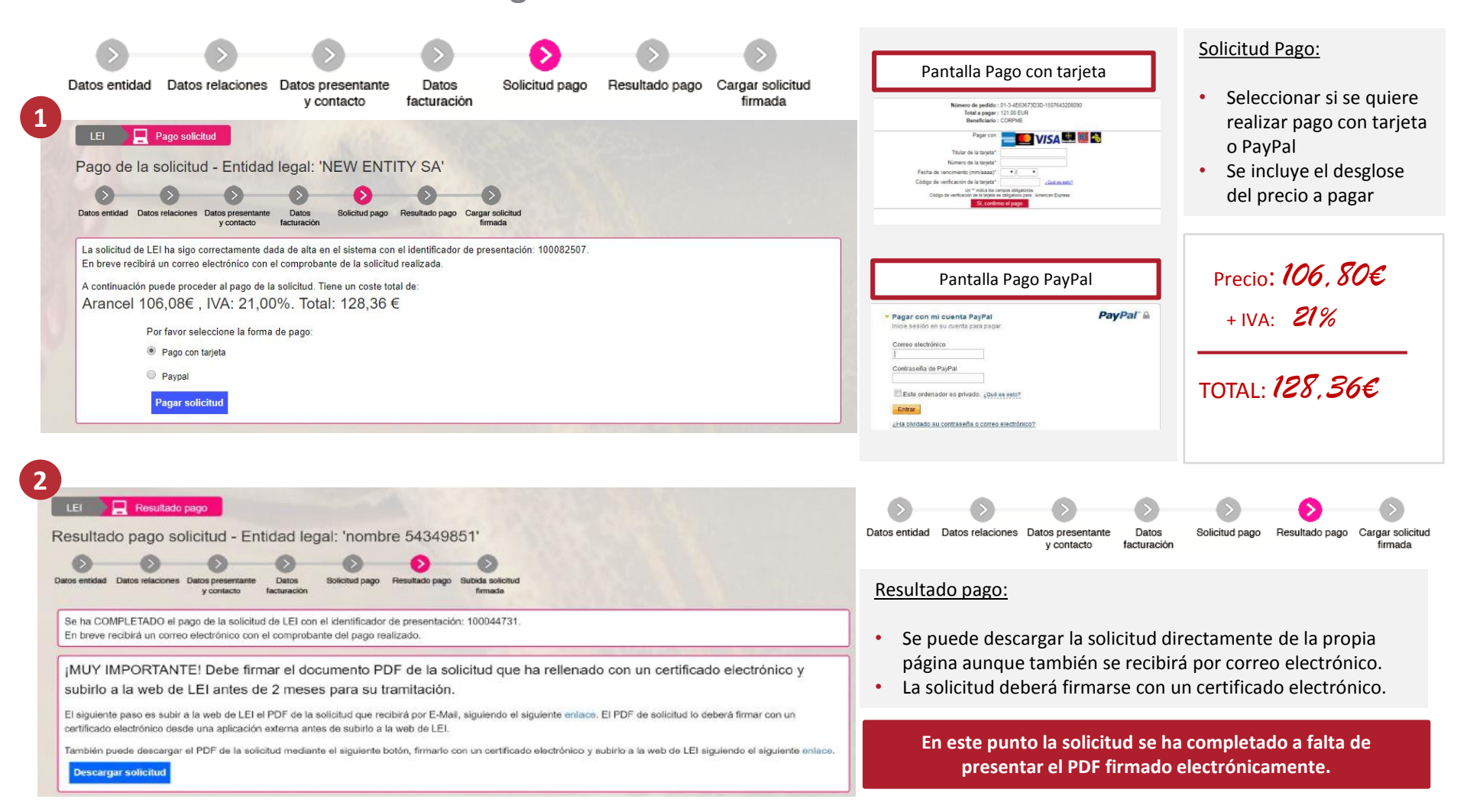

## 2. Solicitud de un Identificador global LEI

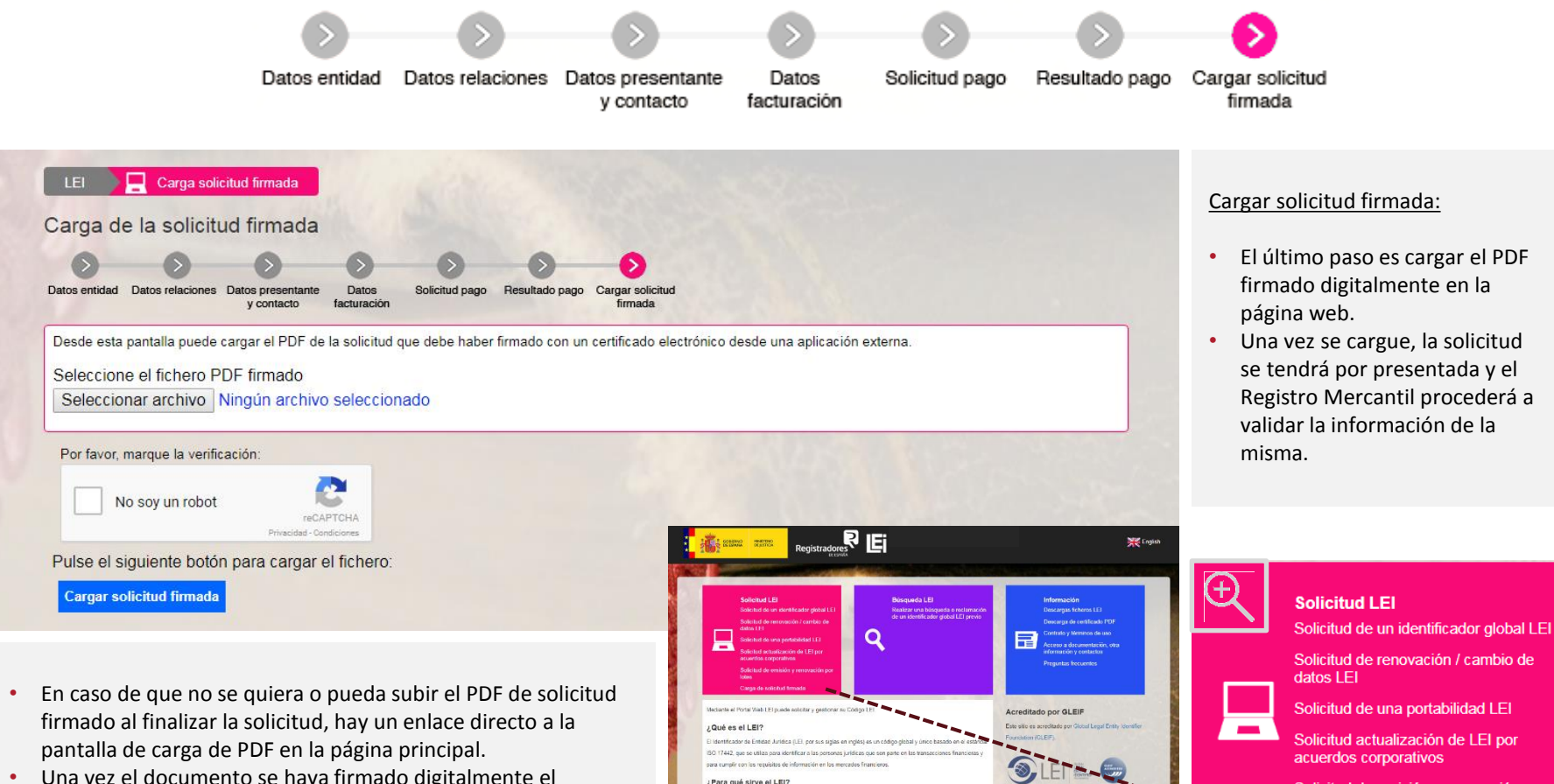

 Una vez el documento se haya firmado digitalmente el presentante debe dirigirse a este enlace donde adjuntará el archivo de solicitud.

Solicitud de emisión y renovación por

lotes

Carga de solicitud firmada

## SOLICITUD DE RENOVACIÓN/CAMBIO DE DATOS LEI

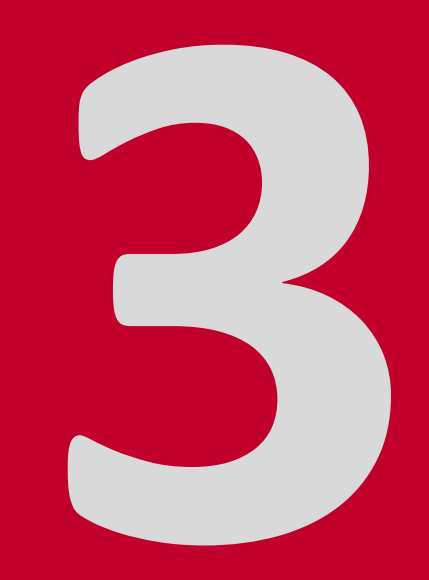

### 3. Solicitud de Renovación/Cambio de datos de un LEI

**Registradores** DE ESPAÑA

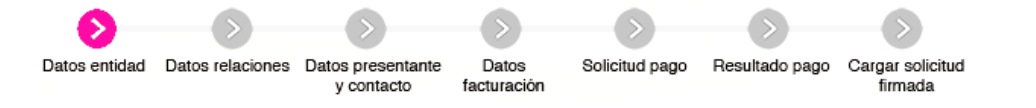

Se debe solicitar la renovación de un LEI a los doce meses desde su emisión. Se enviaran varias notificaciones al correo del usuario con antelación suficiente avisando de la necesidad de renovar el código LEI.

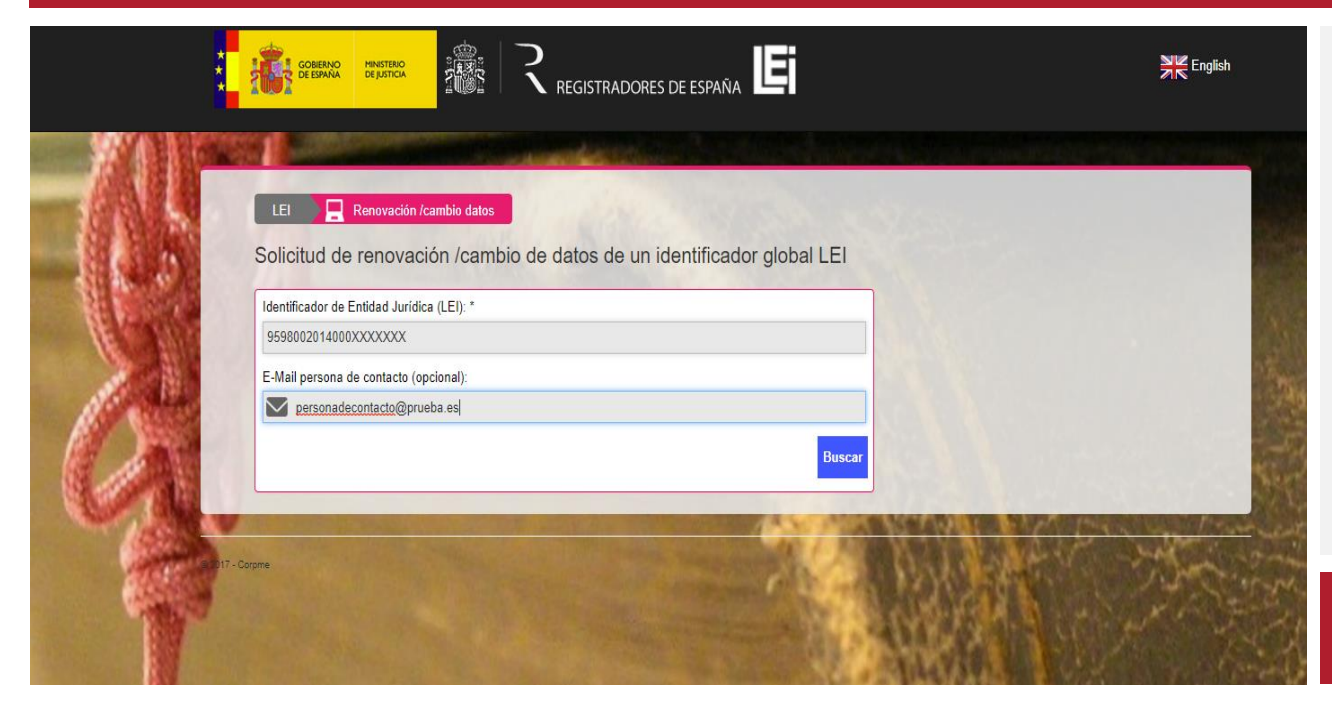

A la hora de solicitar la renovación de un LEI que haya sido emitido por el LOU CORPME se debe indicar:

 El Identificador de Entidad Jurídica (LEI).

Como dato adicional se puede incluir también para facilitar la identificación del LEI:

 E-Mail de la persona de contacto que se introdujo al hacer la solicitud de emisión o ultima renovación.

Si no se renueva el LEI en la fecha de renovación el LEI pasará a encontrarse en estado CADUCADO.

## 3. Solicitud de Renovación/Cambio de datos de un LEI

Registradores de España

|                                                                                                    | Datos entidad Dat                 | os relaciones | Datos presentante | Datos                                               | Solicitud pago                                                                                   | Resultado pago                               | Cargar solicitud                    |                         |                                           |
|----------------------------------------------------------------------------------------------------|-----------------------------------|---------------|-------------------|-----------------------------------------------------|--------------------------------------------------------------------------------------------------|----------------------------------------------|-------------------------------------|-------------------------|-------------------------------------------|
|                                                                                                    |                                   |               | y contacto        | facturación                                         |                                                                                                  |                                              | firmada                             |                         |                                           |
| LEI Renovación /cambio datos<br>Solicitud de renovación /cambio de datos de un identific                                                                                                    | ador global LEI - Datos           | de la entidad | 1                 | <u>Dato</u>                                         | <u>os entidad:</u>                                                                               |                                              |                                     |                         |                                           |
| Datos ertétad Datos relaciones Datos presentante y contacto Sactos de Carlos de Carlos | p Cargar solicitud<br>Simada      |               |                   | A la l<br>en la                                     | hora de solic<br>1 Web los da<br>2 onto do la c                                                  | itar la renov<br>tos que con<br>misión dol l | vación o cambio<br>stan asociados a | de un LE<br>a la entida | l se nos ofrecerár<br>ad solicitante en e |
| LEI: 9598002014000XXXXXXX                                                                                                    |                                   | Domicilios    |                   | 3 Sobr                                              | e este mism                                                                                      | o formulario                                 | se deben recti                      | ficar/mod               | dificar los datos                         |
| Datos Empresa:                                                                                                    | Domicilio social o registral:     | Donnoaros     |                   |                                                     | va no sean c                                                                                     | orrectos ter                                 | iendo en cuent                      |                         | nto.                                      |
| Nombre o Denominación: *                                                                                                    | País:*                            |               |                   | que                                                 | ya no sean e                                                                                     |                                              |                                     | u io siguit             |                                           |
| NOMBRE DE LA SOCIEDAD SL                                                                                                    | España                            |               |                   | • s                                                 | o dobon com                                                                                      | nletar todo                                  | s los campos m                      | arcados c               | on actorisco *                            |
| País de Jurisdicción Legal: *                                                                                                    | Dirección calle: *                |               |                   |                                                     |                                                                                                  |                                              |                                     | 11 CUUUS C              |                                           |
| España                                                                                                    | NOMBRE DE LA CALLE                |               |                   | p                                                   | ara poder co                                                                                     | ntinuar ei p                                 | roceso de solici                    |                         | <b>6</b>                                  |
| Entidad Española sin N.I.F. Códilion de Identificación Fiscal (N I F.).*                                                                                                    | Número: * Pit                     | so / puerta:  |                   | • Si                                                | i se tienen d<br>Iguno de los                                                                    | udas sobre l<br>campos, pu                   | a información q<br>Isando sobre el  | ue se det<br>símbolo    | oe facilitar en<br>🕐 se muestra un        |
| B71004378                                                                                                    | Provincia: *                      |               | C.P.: *           | e                                                   | xplicación de                                                                                    | e cada uno c                                 | le ellos.                           |                         |                                           |
| Registro de inscripción: *                                                                                                    | Albacete                          |               | 02001             | • S                                                 | e deben relle                                                                                    | enar los cam                                 | pos con el may                      | or rigor p              | osible para                               |
| Registro Mercantil                                                                                                    | Ciudad: *                         |               |                   | - fa                                                | acilitar el pro                                                                                  | ceso de cali                                 | ficación.                           |                         |                                           |
| Registro: *                                                                                                    | Albacete                          |               | ~                 |                                                     | •                                                                                                |                                              |                                     |                         |                                           |
| ALBACETE                                                                                                    | Sede real o de dirección de la e  | ntidad:       |                   | Cille                                               |                                                                                                  | the second second                            | - De statue Maria                   |                         |                                           |
| Hoja: *                                                                                                    | Marcar si coincide con el anterio | x.            |                   | Sila                                                | entidad esta                                                                                     | inscrita en                                  | el Registro Mer                     | cantil der              | bera seleccionar                          |
| AB- 11111                                                                                                    | * campos obligatorios             |               |                   | de la                                               | i lista aquel e                                                                                  | en el que es                                 | té inscrito. Si no                  | se encue                | entra inscrita en                         |
| Oficina de tramite: *                                                                                                    |                                   |               |                   | ning                                                | ún registro la                                                                                   | a entidad de                                 | berá selecciona                     | ir el regis             | tro que desea que                         |
| ALBACETE                                                                                                    |                                   |               |                   | le tra                                              | amite la solic                                                                                   | itud (se rec                                 | omienda que se                      | a el de la              | sede de direcciói                         |
| Cataooría Entidad: A                                                                                                    |                                   |               |                   | de la                                               | entidad).                                                                                        |                                              |                                     |                         |                                           |
| Ninguna de las anteriores                                                                                                    |                                   |               |                   |                                                     |                                                                                                  |                                              |                                     |                         |                                           |
| Tino de Forma Lanal: *                                                                                                    |                                   |               |                   | Selec                                               | ccione un Registro de insci<br>icia Tributaria (AEAT)                                            | ipción                                       |                                     |                         |                                           |
| Sociedad Limitada                                                                                                    |                                   |               |                   | Comi<br>Direc                                       | isión Nacional del Mercado<br>ción General de Seguros                                            | de Valores (CNMV)<br>Fondos de Pensiones (I  | finisterio de Economía y Competi    | tividad)                |                                           |
| * campos obligatorios                                                                                                    |                                   |               | Siguiente         | > Regis<br>Regis<br>Regis<br>Regis<br>Otro<br>Ningu | stro de Asociaciones<br>stro de Fundaciones<br>stro de Sociedades Coope<br>stro Mercantil<br>uno | rativas, Sociedades Labo                     | rales y Fundaciones Laborales       | 2                       |                                           |

## 3. Solicitud de Renovación/Cambio de datos de un LEI

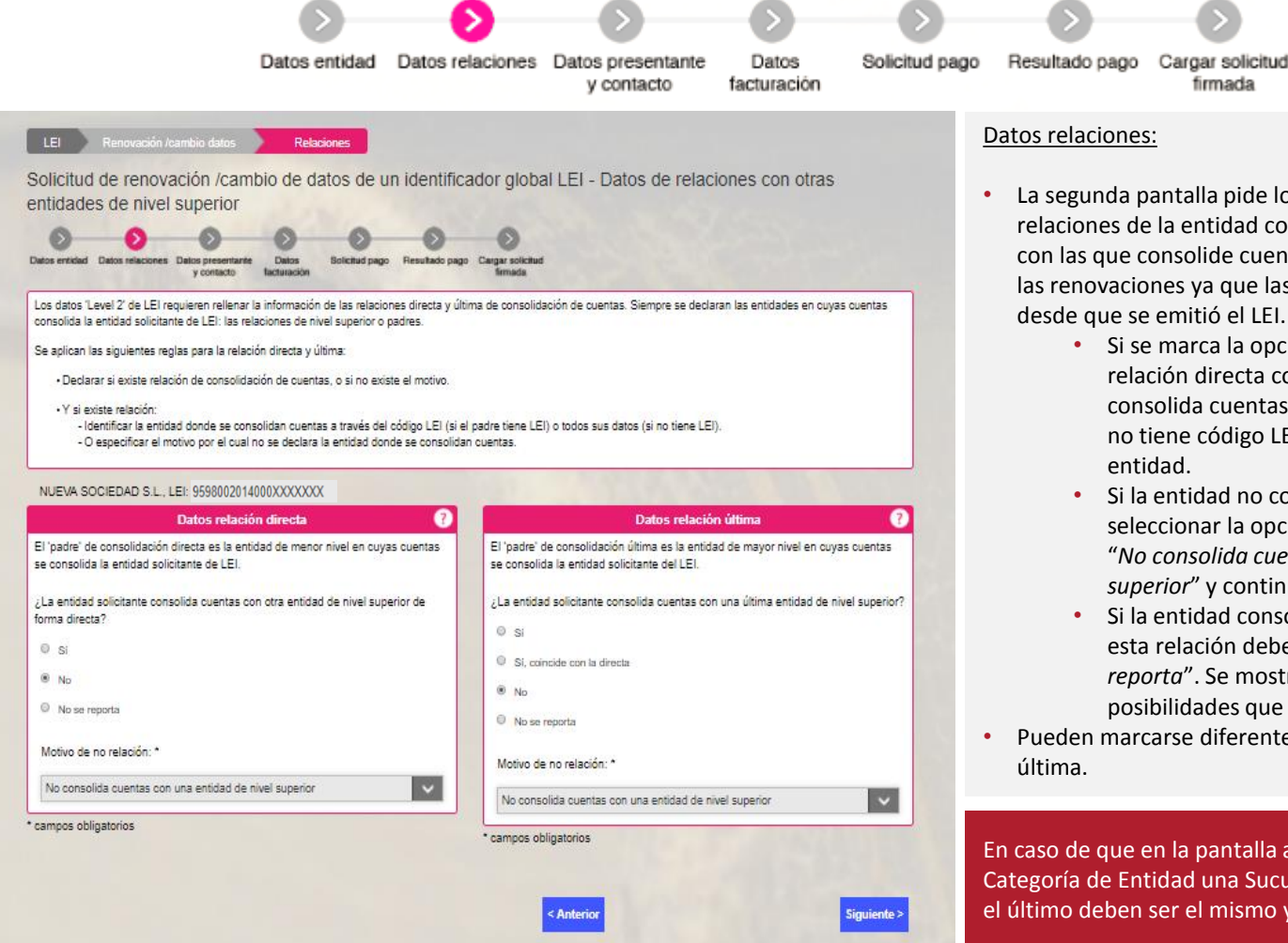

- La segunda pantalla pide los datos Level 2, es decir, las relaciones de la entidad con otras entidades de nivel superior con las que consolide cuentas. Este dato se solicita también en las renovaciones ya que las relaciones podrían haber variado desde que se emitió el LEI.
  - Si se marca la opción "Sí" se ha de incluir tanto la relación directa como última. Si la entidad con la que consolida cuentas tiene código LEI ha de indicarse. Si no tiene código LEI deben proporcionarse datos de la entidad.
  - Si la entidad no consolida cuentas debe directamente seleccionar la opción que está marcada por defecto "No consolida cuentas con una entidad de nivel superior" y continuar hacia la siguiente pantalla.
  - Si la entidad consolida cuentas pero no quiere reportar esta relación debe marcar la excepción "No se reporta". Se mostrará un desplegable con las posibilidades que hay para no reportar una relación.
- Pueden marcarse diferentes opciones para la relación directa y última.

En caso de que en la pantalla anterior se haya seleccionado como Categoría de Entidad una Sucursal Internacional, el padre directo y el último deben ser el mismo y debe tener un código LEI.

## Registradores de España

## 3. Solicitud de Renovación/Cambio de datos de un LEI

| Datos entidad Da                                                                                                    | tos relaciones Datos presentante Datos<br>y contacto facturación                                                                                                    | Solicitud pago Resultado pago Cargar solicitud firmada                                                                                                    |
|----------------------------------------------------------------------------------------------------|----------------------------------------------------------------------------------------------------|----------------------------------------------------------------------------------------------------|
| LEI     Solicitud     Relaciones     Presentante y contacto       Solicitud de un identificador global LEI - Datos presentation     Datos presentante     Datos       Datos entidad     Datos relaciones     Datos presentante     Datos       Datos entidad     Datos relaciones     Datos presentante     Datos                                                                                                    | Inte y contacto                                                                                                    | <ul> <li>Datos presentante y contacto:</li> <li>La tercera pantalla pide los datos del presentante y datos de l<br/>persona de contacto.</li> </ul>                                                                                                    |
| Datos del presentante       ?         Por favor indique si el presentante es una persona física o jurídica que realiza la tramitación en interés de la Entidad Legal que solicita la emisión o renovación de un LEI.         ¿Se presenta la solicitud en interés de terceros?         Sí         No         El presentante es la propia entidad legal "Ejemplo".         Datos del representante legal (el que firma la solicitud):         Nombre: *         Apellidos: *         Cargo: * | Datos de la persona de contacto         Nombre: *       Apelildos: *         Teléfono: (ej. +34-612345678): *         E-Mail: *         Confirmar E-Mail: *         Oriente en la concide con el domicilio social de la Entidad Legal         País: *         España         Dirección calle: * | <ul> <li>Datos del presentante:</li> <li>El presentante puede ser la propia entidad legal. Se debe mar<br/>que no se esta presentando la solicitud en interés de terceros<br/>proporcionar los datos de la persona (representante legal) qu<br/>está realizando la solicitud.</li> <li>Si se presenta la solicitud en interés de terceros se deberá<br/>proporcionar información adicional sobre esta persona/entida</li> </ul> |
| * campos obligatorios                                                                                                    | Número: * Piso / puerta:<br>Provincia: * C.P.: *<br>Seleccione una provincia Ciudad: *<br>Seleccione una ciudad * campos obligatorios                                                                                                    | <ul> <li>solicitaran datos del mismo.</li> <li>Esta persona de contacto:</li> <li>La persona de contacto será aquella que reciba las comunicaciones relacionadas con la tramitación del código LE Puede ser distinta al representante de la entidad</li> </ul>                                                                                                    |

## 3. Solicitud de Renovación/Cambio de datos de un LEI

**Registradores** DE ESPAÑA

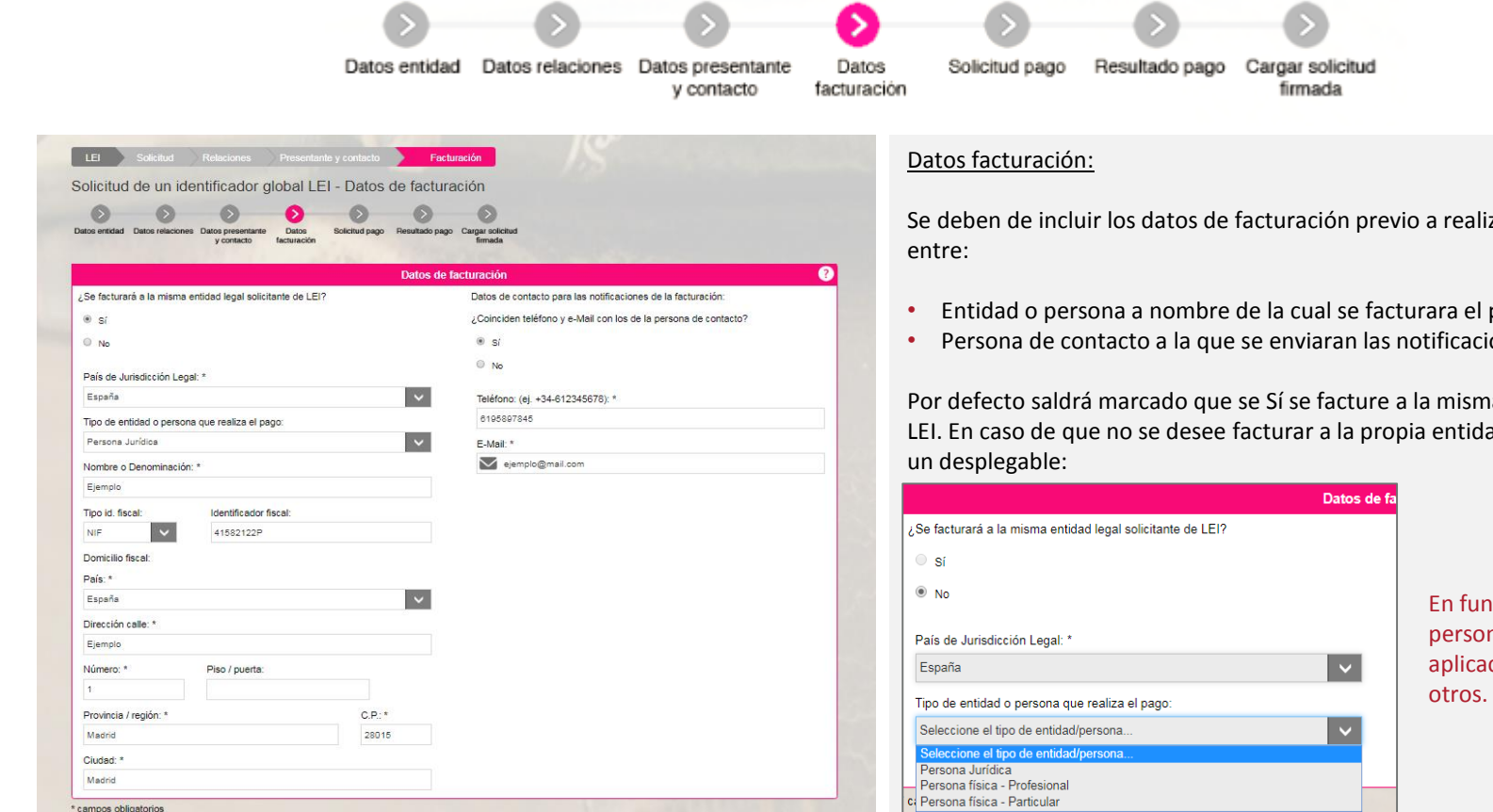

Con la firma de la solicitud que va generar, CERTIFICARÁ que la entidad solicitante no tiene asignado ningún LEI ni tramitada ninguna solicitud de asignación de un código LEI con anterioridad en ninguna LOU existente. Todos los códigos LEI de las entidades pueden verificarse en www.gleif.org. Antes de continuar, verifique por favor que no tenga ya un LEI asignado.

> Por favor, marque la verificación No soy un robot

Se deben de incluir los datos de facturación previo a realizar el pago. Se distingue

- Entidad o persona a nombre de la cual se facturara el precio de emisión del LEI
- Persona de contacto a la que se enviaran las notificaciones de facturación

Por defecto saldrá marcado que se Sí se facture a la misma entidad solicitante de LEI. En caso de que no se desee facturar a la propia entidad solicitante se mostrará

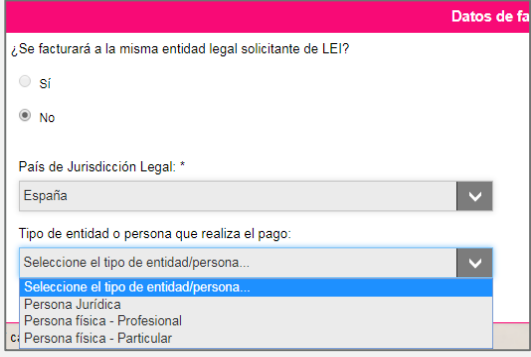

En función de si se trata de una persona física o jurídica la aplicación pedirá unos datos u

Si se produce un error al conectar con la plataforma de pago o la llamada al servicio de impuestos el proceso redirigirá al solicitante directamente a la última pantalla para que cargue la solicitud firmada y una vez la cargue se reintentará de nuevo el pago.

### 3. Solicitud de Renovación/Cambio de datos de un LEI

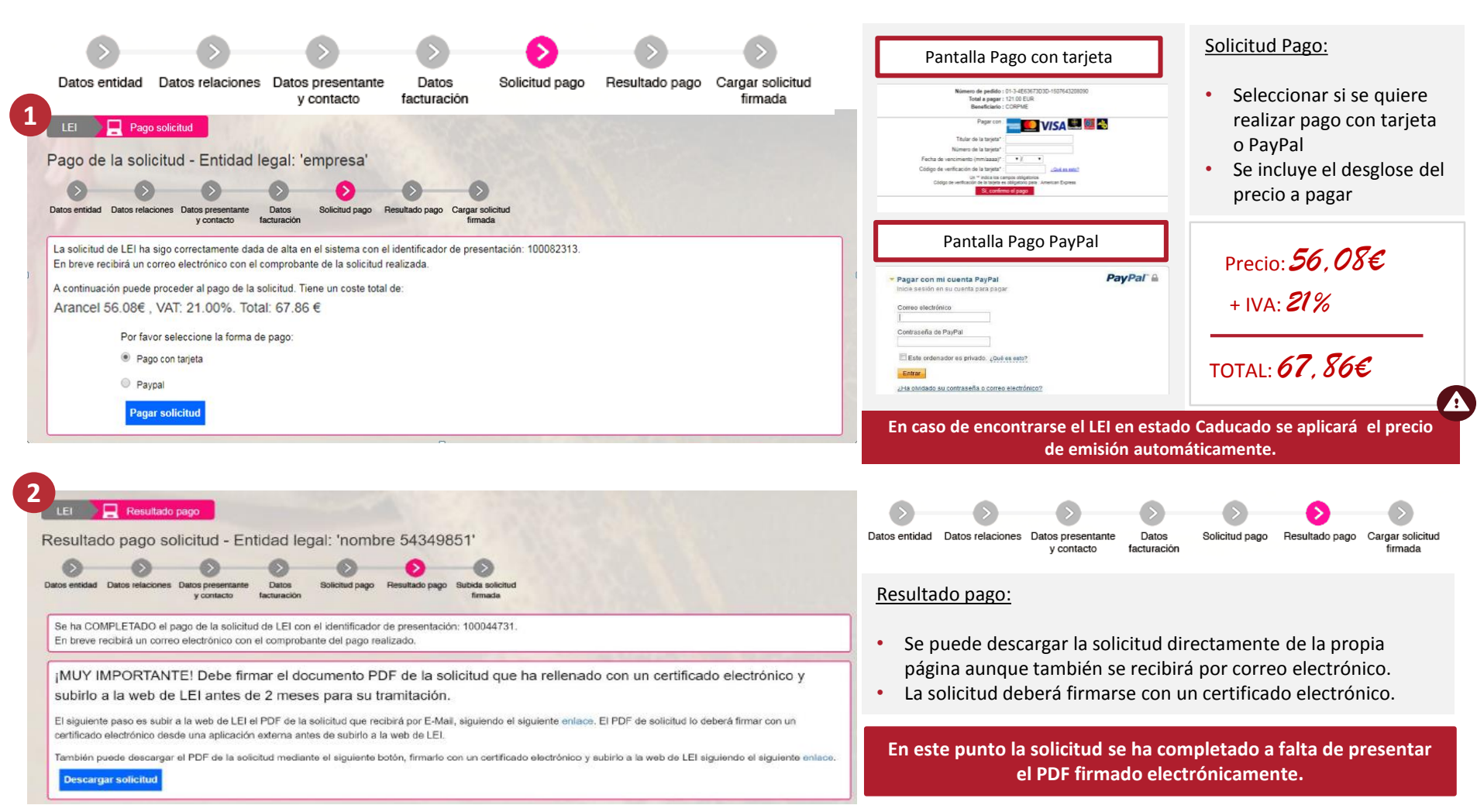

## 3. Solicitud de Renovación/Cambio de datos de un LEI

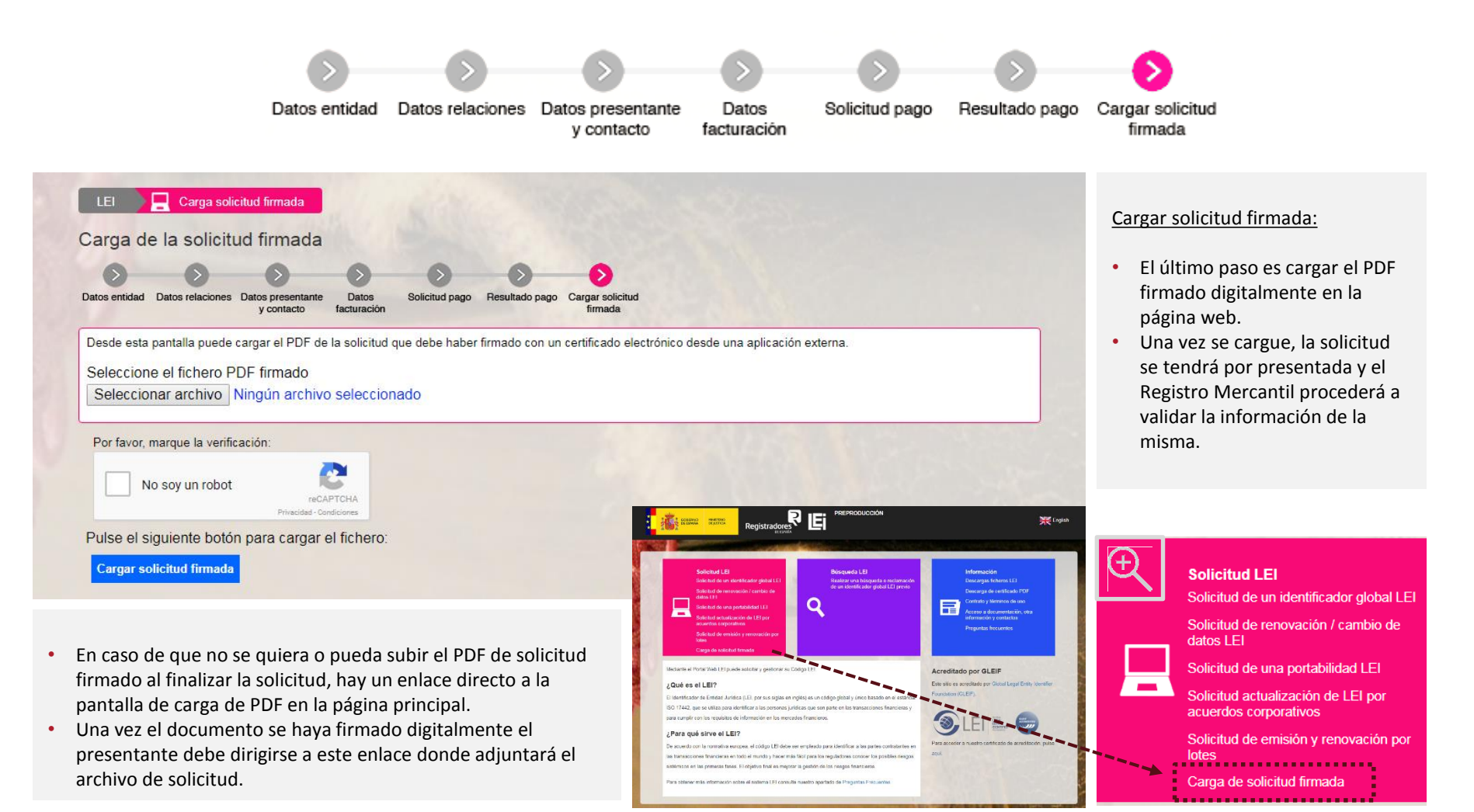

## SOLICITUD DE UNA PORTABILIDAD LEI

## Registradores de España

### 4. Solicitud de una Portabilidad LEI

| LEI Portabilidad<br>Solicitud de una portabilidad de identificador o<br>Solicitud de una portabilidad de identificador o<br>Solicitud de una por | global LEI - Datos de la entidad                                          | Para portar un LEI desde otro LOU a LOU-CORPME se debe rellena<br>el correspondiente formulario en la web del COPRME. En el caso<br>de que se quiera portar un LEI desde LOU-CORPME a otro LOU se<br>debe solicitar en la página web del LOU correspondiente: |
|----------------------------------------------------------------------------------------------------|---------------------------------------------------------------------------|----------------------------------------------------------------------------------------------------|
| Datos Empresa<br>Datos Empresa:<br>Identificador de Entidad Jurídica (LEI): *                                                                                                    | Opmicilios       Domicilio social o registral:       País: *       España | Datos Entidad:                                                                                                    |
| Unidad Operativa (LOU) actual: *<br>Seleccione una LOU                                                                                                    | Dirección calle: *                                                        | <ul> <li>Se deben indicar los datos de la entidad y su domicilio.</li> <li>Se debe indicar el código LEI que actualmente tiene asignado l</li> </ul>                                                                                                    |
| Nombre o Denominación: *                                                                                                    | Número: * Piso / puerta:                                                  | entidad, así como el LOU actual de trámite.                                                                                                    |
| País de Jurisdicción Legal: *                                                                                                    | Provincia: * C.P.: *                                                      | <ul> <li>Se deben completar todos los campos marcados con asterisco<br/>para padar cantinuar al proceso da calicitud</li> </ul>                                                                                                    |
| España                                                                                                    | Seleccione una provincia                                                  | para poder continuar el proceso de solicitud.                                                                                                    |
| Entided Españole sin N.I.F. Código de Identificación Fiscal (N.I.F.): *                                                                                                    | Ciudad: * Seleccione una ciudad Sede real o de dirección de la entidad:   | <ul> <li>Si se tienen dudas sobre la información que se debe facilitar e<br/>alguno de los campos, pulsando sobre el símbolo 🕐 se muest<br/>una explicación de cada uno de ellos.</li> </ul>                                                                  |
| Registro de inscripción: *                                                                                                    | Marcar si coincide con el anterior                                        | Se deben rellenar los campos con el mayor rigor posible para                                                                                                    |
| Seleccione un Registro de inscripción                                                                                                    | V País: *                                                                 | facilitar el proceso de calificación                                                                                                    |
| Identificador registral: *                                                                                                    | España Dirección calle: *                                                 |                                                                                                    |
| Oficina de tramite: *                                                                                                    |                                                                           |                                                                                                    |
| Seleccione un Registro                                                                                                    | V Número: * Piso / puerta:                                                |                                                                                                    |
| Categoría Entidad: *                                                                                                    |                                                                           | Ci la putidad paté in puite qui al Depiature Managatti dala suf                                                                                                    |
| Seleccione una Categoría                                                                                                    | Provincia: * C.P.: *                                                      | Si la entidad esta inscrita en el Registro Mercantil debera                                                                                                    |
| Tipo de Forma Legal: *                                                                                                    | Seleccione una provincia                                                  | seleccionar de la lista aquel en el que esté inscrito. Si no se                                                                                                    |
| Seleccione un tipo de Forma Legal                                                                                                    | Ciudad: *                                                                 | encuentra inscrita en ningún registro la entidad deberá seleccion                                                                                                    |
|                                                                                                    |                                                                           |                                                                                                    |

### 4. Solicitud de una Portabilidad LEI

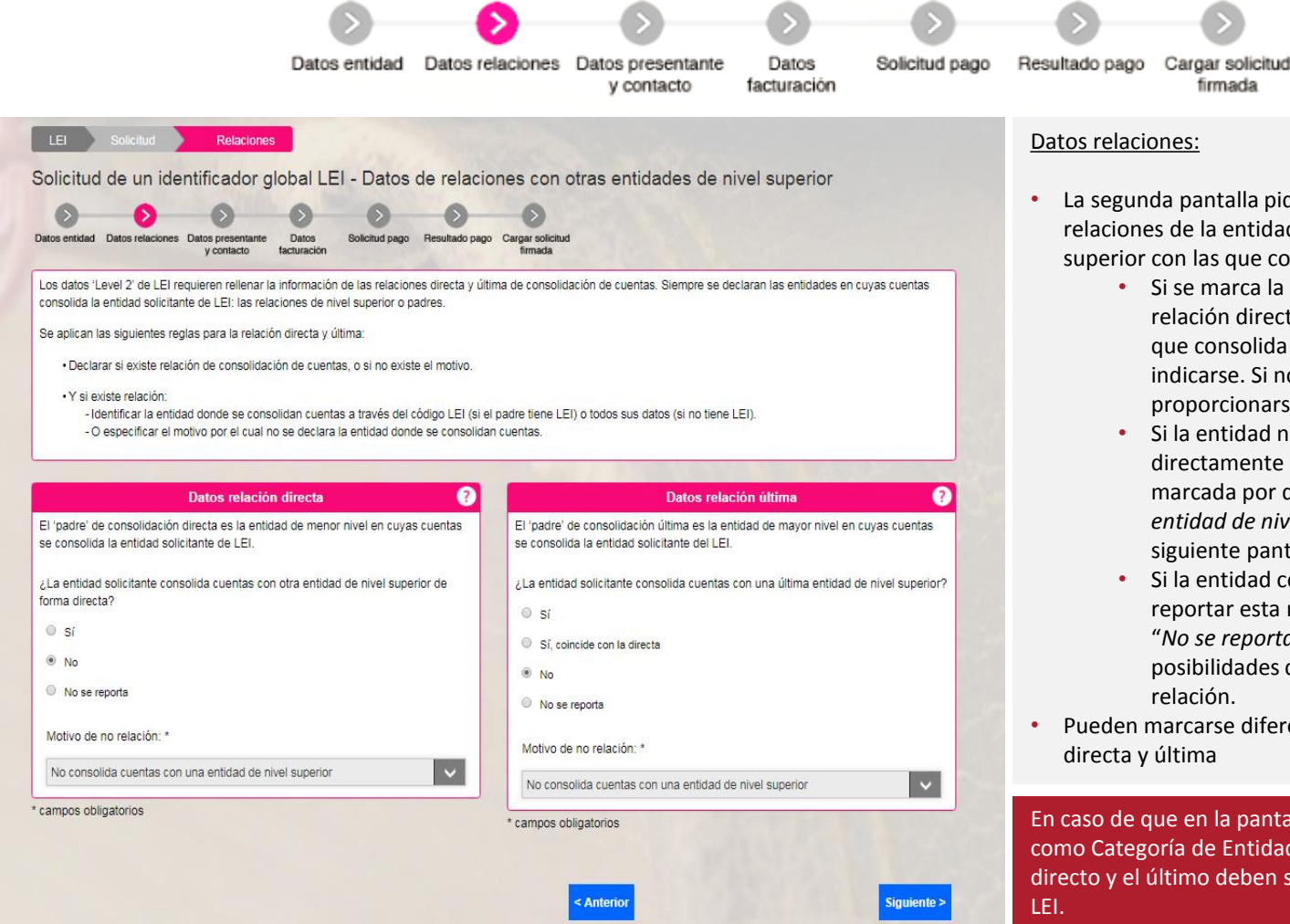

- La segunda pantalla pide los datos Level 2, es decir, las relaciones de la entidad con otras entidades de nivel superior con las que consolide cuentas.
  - Si se marca la opción "Sí" se ha de incluir tanto la relación directa como última. Si la entidad con la que consolida cuentas tiene código LEI ha de indicarse. Si no tiene código LEI deben proporcionarse datos de la entidad.
  - Si la entidad no consolida cuentas debe directamente seleccionar la opción que está marcada por defecto "No consolida cuentas con una entidad de nivel superior" y continuar hacia la siguiente pantalla.
  - Si la entidad consolida cuentas pero no quiere reportar esta relación debe marcar la excepción "No se reporta". Se mostrará un desplegable con las posibilidades que hay para no reportar una relación.
- Pueden marcarse diferentes opciones para la relación directa y última

En caso de que en la pantalla anterior se haya seleccionado como Categoría de Entidad una Sucursal Internacional, el padre directo y el último deben ser el mismo y debe tener un código LEI.

## 4. Solicitud de una Portabilidad LEI

| Datos entidad Da                                                                                                    | tos relaciones Datos presentante Datos<br>y contacto facturación                                                                                    | Solicitud pa | ago Resultado pago Cargar so firmad                                                                                                    | licitud                                                                                                    |
|----------------------------------------------------------------------------------------------------|----------------------------------------------------------------------------------------------------|--------------|----------------------------------------------------------------------------------------------------|----------------------------------------------------------------------------------------------------|
| LEI       Solicitud       Relaciones       Presentante y contacto         Solicitud de un identificador global LEI - Datos presentation       Solicitud de un identificador global LEI - Datos presentation       Solicitud page       Solicitud page         Datos entidad       Datos relaciones       Datos presentation       Solicitud page       Resultado page | nte y contacto<br>Cargar solicitud<br>firmada                                                                                                    | 0            | <ul> <li>Datos presentante y contac</li> <li>La tercera pantalla pide<br/>persona de contacto.</li> </ul>                                                                                                    | <u>:to:</u><br>los datos del presentante y datos de la                                                                                                    |
| Por favor indique si el presentante es una persona física o jurídica que realiza la tramitación en interés de la Entidad Legal que solicita la emisión o renovación de un LEI.<br>¿Se presenta la solicitud en interés de terceros?<br>Sí<br>No<br>El presentante es la propia entidad legal 'Ejemplo'.                                                               | Datos de la persona de contacto       Nombre: *       Apellidos: *       Teléfono: (ej. +34-612345678); *       E-Mail: *       Confirmar E-Mail; * |              | <ul> <li>El presentante puede se<br/>que no se esta presenta<br/>proporcionar los datos o<br/>está realizando la solicit</li> <li>Si se presenta la solicitu<br/>proporcionar informacio</li> </ul>                                                                                                    | er la propia entidad legal. Se debe marca<br>ndo la solicitud en interés de terceros y<br>de la persona (representante legal) que<br>ud.<br>d en interés de terceros se deberá<br>ón adicional sobre esta persona/entidad |
| Datos del representante legal (el que firma la solicitud): Nombre; * Apellidos: * N.I.F. o identificador: * Cargo: *                                                                                                    | Dirección Profesional: Marcar si coincide con el domicilio social de la Entidad Legal País: * España Dirección calle: *                             | ~            | S      N      N      Representative legal de la entidad XXXX:      Norter «      Aprilia entidad XXXX      Norter «      NIF o desentation «      NIF o desentation «       | Se mostrará un desplegable en el<br>que se solicitara información<br>sobre la autorización que se<br>otorga al presentante y se                                                                                           |
| <ul> <li>campos ooligatorios</li> </ul>                                                                                                    | Número: * Pleo / puerta:<br>Provincia: * C.P.: *<br>Seleccione una provincia<br>Ciudad: *<br>Seleccione una ciudad<br>* campos obligatorios         |              | Cerp *  Cerp * | <u>tacto:</u><br>será aquella que reciba las<br>nadas con la tramitación del código LEI.                                                                                                    |

#### Colegio de Registradores Mercantiles y de la Propiedad del Reino de España

### 4. Solicitud de una Portabilidad LEI

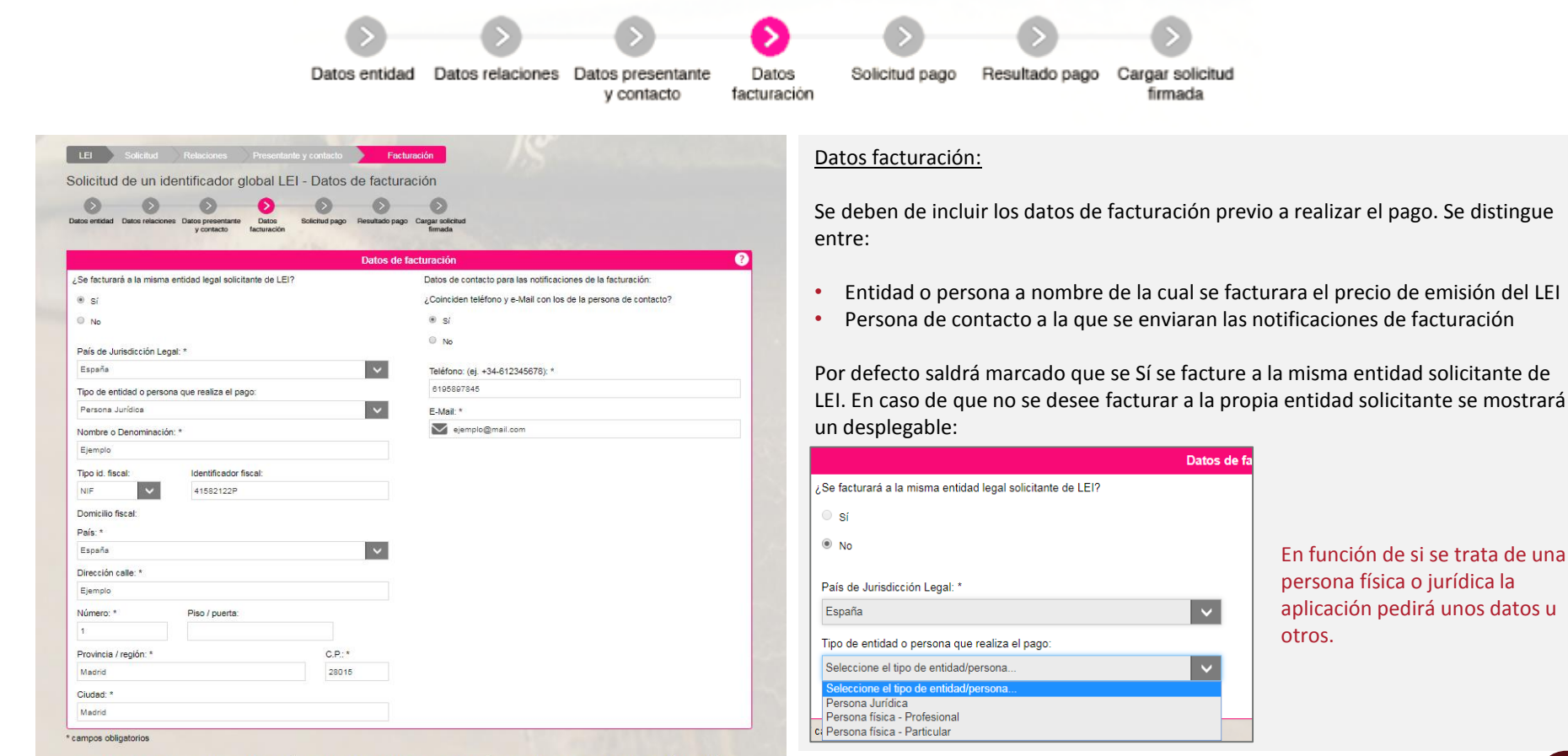

En función de si se trata de una persona física o jurídica la aplicación pedirá unos datos u otros.

Con la firma de la solicitud que va generar, CERTIFICARÁ que la entidad solicitante no tiene asignado ningún LEI ni tramitada ninguna solicitud de asignación de un código LEI con anterioridad en ninguna LOU existente. Todos los códigos LEI de las entidades pueden verificarse en www.gleif.org. Antes de continuar, verifique por favor que no tenga ya un LEI asignado.

> Por favor, marque la verificación No soy un robot

Si se produce un error al conectar con la plataforma de pago o la llamada al servicio de impuestos el proceso redirigirá al solicitante directamente a la última pantalla para que cargue la solicitud firmada y una vez la cargue se reintentará de nuevo el pago.

### 4. Solicitud de una Portabilidad LEI

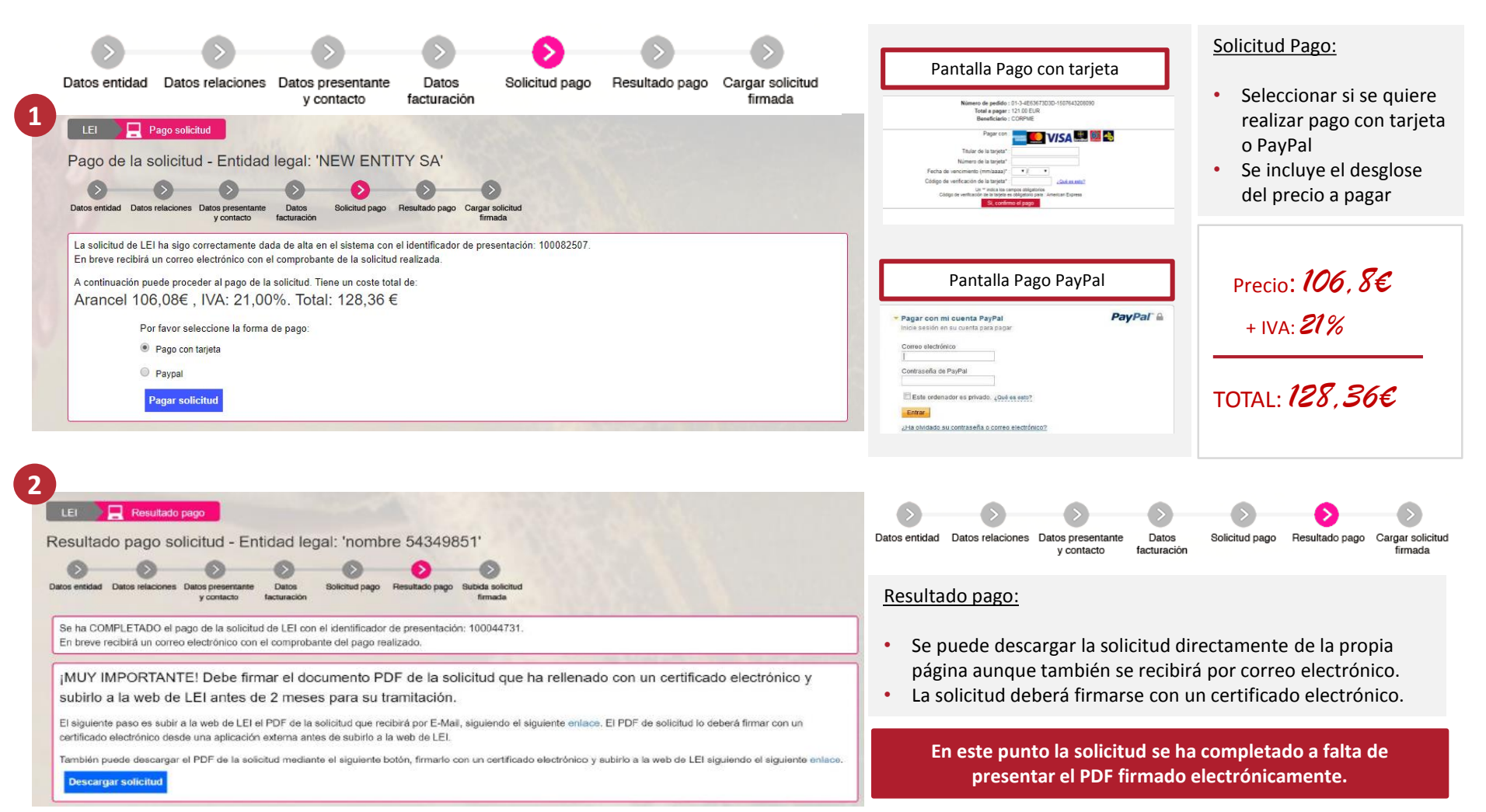

## 4. Solicitud de una Portabilidad LEI

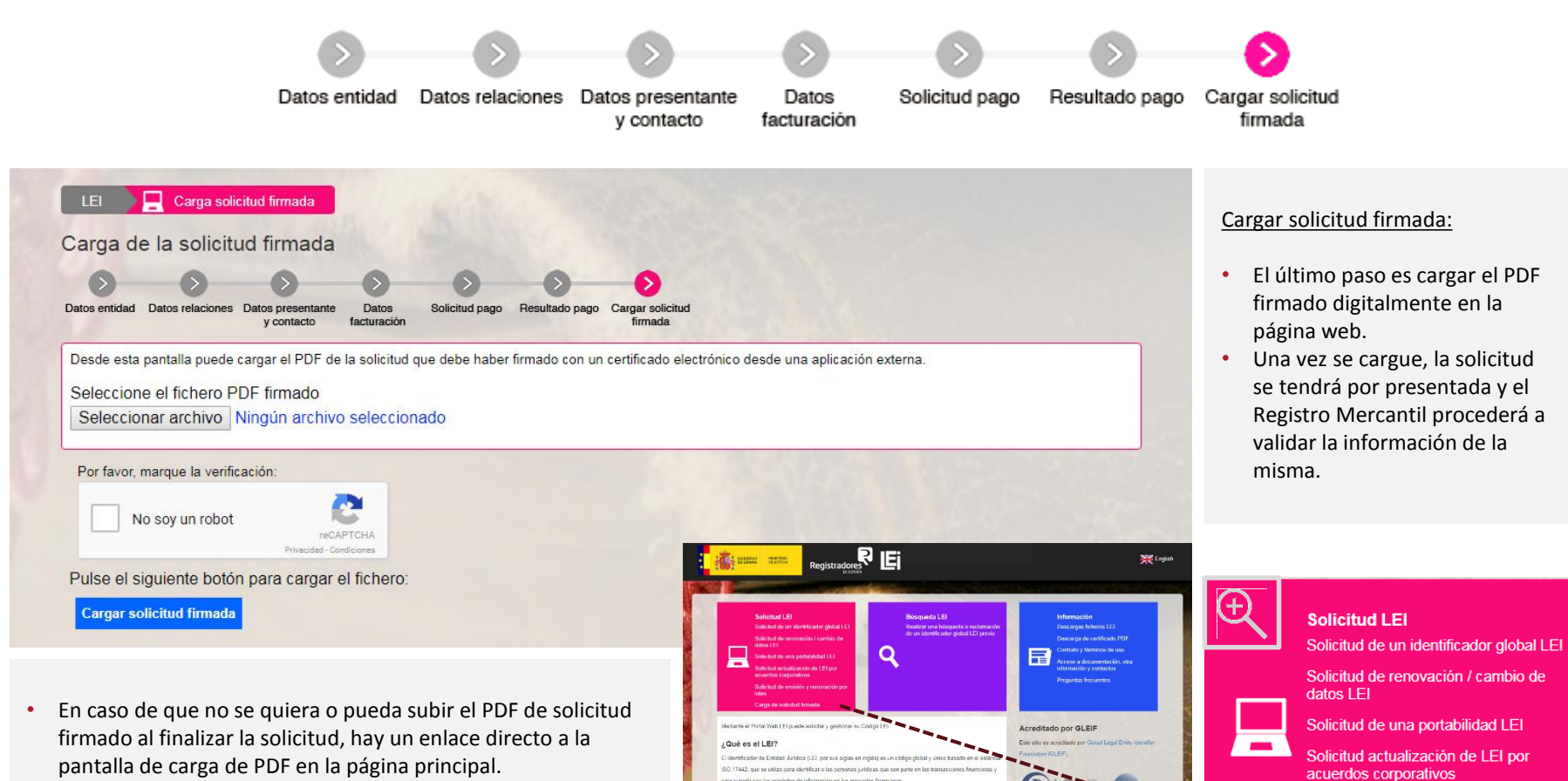

Para qué sirve el LEI?

• Una vez el documento se haya firmado digitalmente el presentante debe dirigirse a este enlace donde adjuntará el archivo de solicitud.

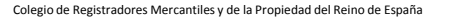

Solicitud de emisión y renovación por

lotes

Carga de solicitud firmada

## SOLICITUD ACTUALIZACIÓN DE LEI POR ACUERDOS CORPORATIVOS

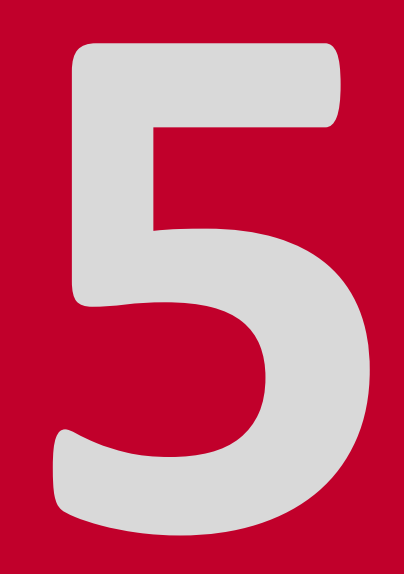

Cuando se realizan cambios en una entidad debido a acuerdos corporativos como cese de actividad/disolución o fusión/absorción, la entidad debe actualizar sus datos seleccionando 'Solicitud de actualización de LEI por acuerdos corporativos'.

El proceso seguirá el mismo patrón que el de renovación y se tratará como tal, marcando como fecha de última actualización en los datos del LEI la fecha en la que se realice esta actualización y situando la fecha de próxima renovación a un año vista.

| Solicitud LEI<br>Solicitud de un identificador global LEI                             | Solicitud actualización de LEI por acuerdos corporativos |
|---------------------------------------------------------------------------------------|----------------------------------------------------------|
| Solicitud de renovación / cambio de<br>datos LEI<br>Solicitud de una portabilidad LEI | Identificador de Entidad Jurídica (LEI):                 |
| Solicitud actualización de LEI por acuerdos corporativos                              | E-Mail persona de contacto (opcional):                   |
| Solicitud de emisión y renovación por<br>lotes                                        |                                                          |
| Carga de solicitud firmada                                                            | Buscar                                                   |

La primera pantalla que se muestra, al igual que en el caso de renovación, es introducir el Identificador de Entidad Jurídica asignado a la entidad que solicita la actualización de los datos.

Se puede también incluir como dato adicional el e-mail de la persona de contacto que se introdujo al hacer la solicitud del LEI.

**Registradores** DE ESPAÑA

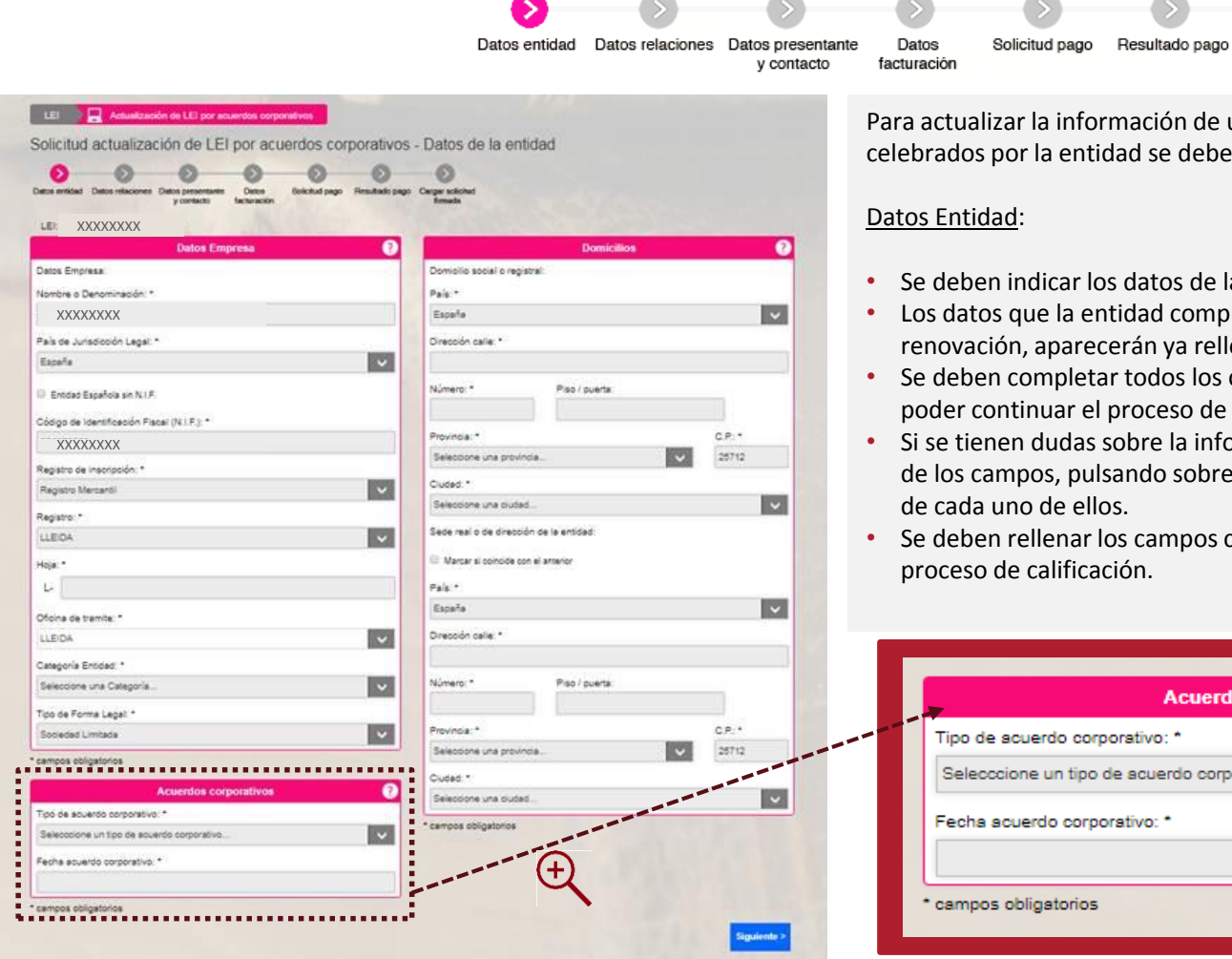

Para actualizar la información de un LEI debido a acuerdos corporativos celebrados por la entidad se debe rellenar el formulario correspondiente:

Cargar solicitud

firmada

- Se deben indicar los datos de la entidad y su domicilio.
- Los datos que la entidad completó al hacer la solicitud o la última renovación, aparecerán ya rellenados automáticamente.
- Se deben completar todos los campos marcados con asterisco \* para poder continuar el proceso de solicitud.
- Si se tienen dudas sobre la información que se debe facilitar en alguno de los campos, pulsando sobre el símbolo 👩 se muestra una explicación
- Se deben rellenar los campos con el mayor rigor posible para facilitar el

| Acuerdos corporativos ?                    |
|--------------------------------------------|
| Tipo de scuerdo corporativo: *             |
| Selecccione un tipo de acuerdo corporativo |
| Fecha acuerdo corporativo: *               |
|                                            |
| * campos obligatorios                      |
|                                            |

**Registradores** DE ESPAÑA

![](_page_29_Figure_2.jpeg)

Registradores de España

| <b>&gt;</b>                                                                                                    | 0 0 0                                                                      | -0           | •                                                                                                    | •                                                                                                    |
|----------------------------------------------------------------------------------------------------|----------------------------------------------------------------------------|--------------|----------------------------------------------------------------------------------------------------|----------------------------------------------------------------------------------------------------|
| Datos entidad Da                                                                                                    | tos relaciones Datos presentante Datos<br>y contacto facturación           | Solicitud pa | go Resultado pago Carg                                                                                                    | gar solicitud<br>firmada                                                                                 |
| LEI Solicitud Relaciones Presentante y contacto                                                                                                    | 15                                                                         |              | Datos presentante y co                                                                                                    | ontacto:                                                                                                 |
| Solicitud de un identificador global LEI - Datos presenta<br>Solicitud Datos relaciones Datos presentarie<br>y contacto de Datos de Datos de Datos presentarie<br>y contacto de Datos de Datos de Dato | inte y contacto                                                            |              | La tercera pantalla     persona de contact                                                                                                    | pide los datos del presentante y datos de la<br>o.                                                       |
| Datos del presentante ?                                                                                                    | Datos de la persona de contacto<br>Nombre: * Apellidos: *                  | 0            | Datos del presentante:<br>• El presentante pue                                                                                                    | :<br>de ser la propia entidad legal. Se debe marc                                                        |
| tramitacion en interes de la Entidad Legal que solicita la emisión o renovación de<br>un LEI.<br>¿Se presenta la solicitud en interés de terceros?                                                                                                    | Teléfono: (ej. +34-612345678): *                                           |              | que no se esta pres<br>proporcionar los da                                                                                                    | sentando la solicitud en interés de terceros<br>atos de la persona (representante legal) que<br>plicitud |
| © Sí<br>⊛ No                                                                                                    | E-Mait *                                                                   |              | <ul> <li>Si se presenta la sol<br/>proporcionar inforr</li> </ul>                                                                                                    | licitud.<br>licitud en interés de terceros se deberá<br>nación adicional sobre esta persona/entida       |
| El presentante es la propia entidad legal 'Ejemplo'.<br>Datos del representante legal (el que firma la solicitud):<br>Nombre: * Apellidos: *                                                                                                    | Confirmar E-Mail; *                                                        |              | ∠Se presenta la solicitud en interés de terceros?                                                                                                    | nitiar julica                                                                                            |
| N.I.F. o identificador: *                                                                                                    | Marcar si coincide con el domicilio social de la Entidad Legal     País: * |              | que solotta el LLU y debe conservarse por un plaza maimino de sa<br>Indique la información de autorización de la Erritidad Legal al pre<br>realizar la solicitud.<br>Relación junidea entre el presentante y la entidad<br>solicitante de LEL * | Se mostrará un desplegable en el                                                                         |
| Cargo: *                                                                                                    | España<br>Dirección calle: *                                               | ×            | Representante legal de la entidad 2000:<br>Nombre: * Apelloo: *<br>N IF o identificador: *                                                                                                    | sobre la autorización que se<br>otorga al presentante y se                                               |
| campos obligatorios                                                                                                    | Número: * Piso / puerta:                                                   |              | Cargo *<br>E-Mai para informar a la Entidad Legal. Opcional: Las notificaci                                                                                                    | solicitaran datos del mismo.                                                                             |
|                                                                                                    | Provincia:* C.P.:* Seleccione una provincia                                |              | enviarán a la persona de contacto y también a este mail el lo ha                                                                                                    | n ellevado                                                                                               |
|                                                                                                    | Seleccione una ciudad  * campos obligatorios                               | <b>~</b>     | <ul> <li>Datos de la persona de</li> <li>La persona de contra<br/>comunicaciones rel</li> </ul>                                                                                                    | <u>e contacto:</u><br>acto será aquella que reciba las<br>lacionadas con la tramitación del código LEL   |
|                                                                                                    | < Anterior Sig                                                             | uiente >     | Puede ser distinta a                                                                                                    | acionauas con la trannitación del coulgo Lei.<br>Al representante de la entidad                          |

**Registradores** DE ESPAÑA

![](_page_31_Figure_2.jpeg)

Con la firma de la solicitud que va generar, CERTIFICARÁ que la entidad solicitante no tiene asignado ningún LEI ni tramitada ninguna solicitud de asignación de un código LEI con anterioridad en ninguna LOU existente. Todos los códigos LEI de las entidades pueden verificarse en www.gleif.org. Antes de continuar, verifique por favor que no tenga ya un LEI asignado.

> Por favor, marque la verificación No soy un robot

Se deben de incluir los datos de facturación previo a realizar el pago. Se distingue

- Entidad o persona a nombre de la cual se facturara el precio de emisión del LEI
- Persona de contacto a la que se enviaran las notificaciones de facturación

Por defecto saldrá marcado que se Sí se facture a la misma entidad solicitante de LEI. En caso de que no se desee facturar a la propia entidad solicitante se mostrará

![](_page_31_Picture_9.jpeg)

En función de si se trata de una persona física o jurídica la aplicación pedirá unos datos u otros.

Si se produce un error al conectar con la plataforma de pago o la llamada al servicio de impuestos el proceso redirigirá al solicitante directamente a la última pantalla para que cargue la solicitud firmada y una vez la cargue se reintentará de nuevo el pago.

**Registradores** DE ESPAÑA

![](_page_32_Figure_2.jpeg)

**Registradores** DE ESPAÑA

![](_page_33_Figure_2.jpeg)

## BÚSQUEDA DE LEIS Y RECLAMACIONES DE UN LEI PREVIO

![](_page_34_Picture_1.jpeg)

## 6. Búsqueda de LEIs y Reclamaciones de un LEI previo

En caso de querer buscar un LEI concreto que haya emitido LOU-CORPME se debe acudir al apartado de Búsqueda donde se puede filtrar por diversos campos (NIF, Identificador Global LEI, CSV, Razón social)

#### LEI **Q** Búsqueda

Realizar una búsqueda o reclamación de un identificador global LEI previo

|                      | 18-01-04-01                                                                       |                                                                                                    |                                                                                                    |
|----------------------|-----------------------------------------------------------------------------------|----------------------------------------------------------------------------------------------------|----------------------------------------------------------------------------------------------------|
| Código LEI           | Razón Social                                                                      | Dirección                                                                                                    | Estado                                                                                                    |
| 959800R2X69K6Y6MX775 | Colegio de Registradores de la Propiedad, Mercantiles<br>Bienes Muebles de España | / Diego de León, 28006,<br>Madrid, España                                                                                                    | Emitido                                                                                                    |
|                      | Código LEI<br>959800R2X69K6Y6MX775                                                | Código LEI         Razón Social           959800R2X69K6Y6MX775         Colegio de Registradores de la Propiedad, Mercantiles y<br>Bienes Muebles de España | Código LEI         Razón Social         Dirección           959800R2X69K6Y6MX775         Colegio de Registradores de la Propiedad, Mercantiles y<br>Bienes Muebles de España         Diego de León, 28006,<br>Madrid, España |

Si se quiere interponer una reclamación sobre algún LEI, ya sea propio o ajeno, se debe rellenar el formulario de reclamación con los datos de contacto de la persona que la realiza.

Se proporciona un recuadro de texto para incluir las razones por las que realiza la reclamación. Se debe ser claro y preciso en la descripción del motivo.

Las reclamaciones se gestionaran en un plazo máximo de diez días hábiles, en los que el Registro comprobará los motivos de la reclamación y proporcionará una respuesta en consonancia junto con las correcciones pertinentes si son precisas.

| Interditador de Entidad Jurídica (LE):<br>Particidador la gal:<br>El mareo da Identificación Fascal (NLF-):<br>alguito de Inscripción:<br>Internificador registrat:<br>alagonia Entidad:<br>Num Lagal:<br>Estado Entidad:<br>A                                                                                                    | 59800R2X89K8Y6MX775<br>S (España)<br>12883012G<br>Linguno     |                                                                                         |
|----------------------------------------------------------------------------------------------------|---------------------------------------------------------------|-----------------------------------------------------------------------------------------|
| undrodnik Legal: E<br>Ümme ök kentifikasön Fiscal (N.I.F.): O<br>Gespäto de naropfanin: N<br>kentifikasön registrat:<br>Kentifikasön registrat:<br>Kentifikasön registrat:<br>Kentifikasön kentifikasön kentifikasön | S (España)<br>12863012G<br>Inguno<br>Inguna de las anteriores |                                                                                         |
| kimero de identificación Fiscal (NLF.): C<br>legistro de insorpolar: N<br>lentificador registral:<br>ategioría Entidad: E<br>stado Entidad: A                                                                                                    | 12863012G<br>linguno<br>linguna de las anteriores             |                                                                                         |
| legistro de inscripción: N<br>Jentificador registral:<br>Lategoria Entidad: N<br>orma Legat: E<br>Stado Entidad: A                                                                                                    | linguno<br>linguna de las anteriores                          |                                                                                         |
| tentificador registral:<br>ategoria Entidad: N<br>orma Legal: E<br>stado Entidad: A                                                                                                    | linguna de las anteriores                                     |                                                                                         |
| iategoria Entidad: N<br>orma Legal: E<br>istado Entidad: A                                                                                                    | linguna de las anteriores                                     |                                                                                         |
| orma Legal: E<br>Istado Entidad: A                                                                                                    |                                                               |                                                                                         |
| stado Entidad: A                                                                                                    | ntidad de Derecho Público                                     |                                                                                         |
|                                                                                                    | ctiva                                                         |                                                                                         |
| echa de Expiración:                                                                                                    |                                                               |                                                                                         |
| lazón de la Expiración:                                                                                                    |                                                               |                                                                                         |
| ódigo LEI succesor:                                                                                                    |                                                               |                                                                                         |
| lombre o denominación entidad succesora:                                                                                                    |                                                               |                                                                                         |
| lomicilio social o registral:                                                                                                    |                                                               | Sede real o de dirección de la entidad:                                                 |
| liego de León 21                                                                                                    |                                                               | Diego de León 21                                                                        |
| ladrid<br>8008 Madrid                                                                                                    |                                                               | Madrid<br>28006 Madrid                                                                  |
| spaña                                                                                                    |                                                               | España                                                                                  |
| talles del registro:                                                                                                    |                                                               |                                                                                         |
| echa Primera Certificación: 1                                                                                                    | 7/11/2015 9:02:27 +01:00                                      |                                                                                         |
| echa Última Actualización: 2                                                                                                    | 4/10/2017 13:55:28 +02:00                                     |                                                                                         |
| istado de Registro LEI: E                                                                                                    | mitido                                                        |                                                                                         |
| echa de Próxima Renovación: 1                                                                                                    | 7/11/2018 9:02:27 +01:00                                      |                                                                                         |
| dentificador LOU:                                                                                                    | 59800R2X69K6Y6MX775                                           |                                                                                         |
| Iombre LOU: R                                                                                                    | egistro Mercantil del Reino                                   | de España                                                                               |
| uente validación LEI: S                                                                                                    | uministrado sólo por la Ent                                   | idad                                                                                    |
| latos relación directa:                                                                                                    |                                                               | Datos relación última:                                                                  |
| a entidad no tiene relación: No consolida cuentas con una e<br>uperior                                                                                                    | entidad de nivel                                              | La entidad no tiene relación: No consolida cuentas con una entidad de nivel<br>superior |
|                                                                                                    |                                                               | Imprimir Volver a búsqueda Recla                                                        |
|                                                                                                    |                                                               |                                                                                         |
|                                                                                                    | Recallación                                                   |                                                                                         |
| clamación para un identificador global                                                                                                    | LEI: 959800R2X                                                | (69K6Y6MX775                                                                            |
|                                                                                                    |                                                               | Malius da la sectorecetán                                                               |
| Datos de la persona de contacto                                                                                                    |                                                               | wotivo de la reclamación                                                                |
| mbre: * Apelidos: * T                                                                                                    | exto: *                                                       |                                                                                         |
| Clamacion para un identificador giobal<br>Datos de la persona de contacto ?                                                                                                    | TLEI: 959800R2X                                               | KOYKOYOMIX//5                                                                           |

| Datos de la persona de contacto |          | Motivo de la reclamación |                                     |
|---------------------------------|----------|--------------------------|-------------------------------------|
| re: * Apelidos: *               | Texto: * |                          |                                     |
| no: (ej. *34-612345678): *      |          |                          |                                     |
| :•                              |          |                          |                                     |
| mar E-Mail: *                   |          |                          |                                     |
|                                 |          |                          |                                     |
| ón Profesional:                 |          |                          |                                     |
| ña 🗸                            |          |                          |                                     |
| ón calle: *                     |          |                          |                                     |
| o: * Piso / puerta:             |          |                          |                                     |
|                                 |          | Por favor, marque la     | verificación:                       |
|                                 | ]        | No soy un r              | obot 💽                              |
| c.P.: *                         | 1        |                          | reCAPTCH<br>Privecided - Condicione |
|                                 | J        | Volver a detalle         | En                                  |

## INFORMACIÓN

## 8. Información

![](_page_37_Figure_3.jpeg)

## 8. Información

![](_page_38_Picture_3.jpeg)

#### LEI 📑 LEI España - Desca

#### Descargas LEI

En esta sección se publica el fichero completo y el diano de LEI's asignados en formato XML relativo a los códigos LEI gestionados por LEI España, así como los correspondientes ficheros de relaciones y de excepciones.

| Гіро  | Fecha      | LEI-CDF v1.0 |   | LEI-CDF v2.1 |   | RR-CDF v1.1 |   | Reporting Exceptions v1.1 |
|-------|------------|--------------|---|--------------|---|-------------|---|---------------------------|
| Delta | 21/11/2017 | 66 KB        | ٥ | 80 KB        | 0 | 2108 B      | ۰ | 13 KB                     |
| Full  | 21/11/2017 | 2898 KB      | 0 | 3297 KB      | ٥ | 56 KB       | ٨ | 299 KB                    |
| Delta | 20/11/2017 | 47 KB        | 0 | 57 KB        | 0 | 1359 B      | ٠ | 9804 B                    |
| Full  | 20/11/2017 | 2839 KB      | ۰ | 3224 KB      | ۰ | 55 KB       | 0 | 288 KB                    |
| Delta | 19/11/2017 | 1168 B       | ۰ | 1211 B       | ۰ | 495 B       | ۰ | 510 B                     |
| Full  | 19/11/2017 | 2797 KB      | 0 | 3104 KB      | 0 | 48 KB       | ۰ | 278 KB                    |
| Delta | 18/11/2017 | 1649 B       | 0 | 1751 B       | ۰ | 496 B       | ٨ | 510 B                     |
| Full  | 18/11/2017 | 2797 KB      | ۰ | 3104 KB      | ٥ | 48 KB       | ٨ | 278 KB                    |
| Delta | 17/11/2017 | 39 KB        | ۰ | 44 KB        | ٥ | 1383 B      | ٨ | 7569 B                    |
| Full  | 17/11/2017 | 2797 KB      | ۰ | 3104 KB      | 0 | 48 KB       | ۰ | 278 KB                    |
| Delta | 16/11/2017 | 43 KB        | ۰ | 50 KB        | 0 | 2001 B      | ٨ | 8299 B                    |

#### Descargas ficheros LEI:

Diariamente se suben dos ficheros XML a la web de LEI, un fichero Full que contiene todos los LEIs gestionados hasta el momento y un fichero Delta que solamente muestra los cambios del día anterior.

Estos ficheros son públicos y pueden consultarse en cualquier momento.

#### Descarga de certificado PDF:

El usuario puede descargar su certificado LEI en PDF desde la web incorporando el código CSV (se encuentra en el fichero PDF de la certificación).

#### Contrato y Términos de Uso:

A través de este enlace el usuario puede acceder al Contrato que se firma entre LOU-CORPME y la entidad y a los términos de uso. Al solicitar un LEI y firmar la solicitud se están aceptando ambos documentos.

En la propia solicitud del LEI se incorpora un enlace que dirige al solicitante al Contrato y los Términos de Uso.

| escarga de certifica           | do PDF                            |  |
|--------------------------------|-----------------------------------|--|
| Código CSV (el que figura en e | fichero PDF de la certificación): |  |
|                                |                                   |  |

## 8. Información

#### Información

**Descargas ficheros LEI** 

Descarga de certificado PDF

![](_page_39_Picture_6.jpeg)

Contrato y términos de uso Acceso a documentación, otra información y contactos

Preguntas frecuentes

-----------

#### Acceso a documentación, otra información y contactos:

A través de este enlace se accede a documentación de interés y a información relevante en relación al código LEI. También se facilitan los datos de contacto de Atención a Usuarios por si el solicitante necesita consultar algo en relación al proceso de obtención de un código LEI.

#### Preguntas frecuentes:

Se incorpora una lista de preguntas frecuentes (FAQ) en torno al código LEI.

| Preguntas frecuentes                                     |   |
|----------------------------------------------------------|---|
| INFORMACIÓN GENERAL SOBRE EL LEI                         |   |
| ¿Qué es el LEI?                                          | * |
| ¿Para qué sirve el LEI?                                  | 8 |
| ¿Cómo está el sistema LEI organizado?                    | 8 |
| ¿Qué entidades son susceptibles de tener LEI?            | X |
| ¿Cuál es el formato del LEI?                             | X |
| ¿Qué información de la entidad se registra junto al LEI? | 8 |
| ¿Qué estados puede tener un registro LEI?                | 8 |

Tanto la documentación como las preguntas frecuentes se irán actualizando de acuerdo con los cambios que tengan lugar en el sistema LEI.